#### How to Create Appendices and Attach to IACUC Protocol

- 1. Go to RASCAL: www.rascal.columbia.edu. Login with your UNI and password.
- 2. Go to Hazmats. Create an Appendix. Click on Dropdown menu to choose your Appendix.
- 3. For Each Appendix, see tips and instructions below. Starting on Page 15 are instructions on how to attach to IACUC protocol. Starting on Page 20 is how to edit Appendices already attached to the protocol.

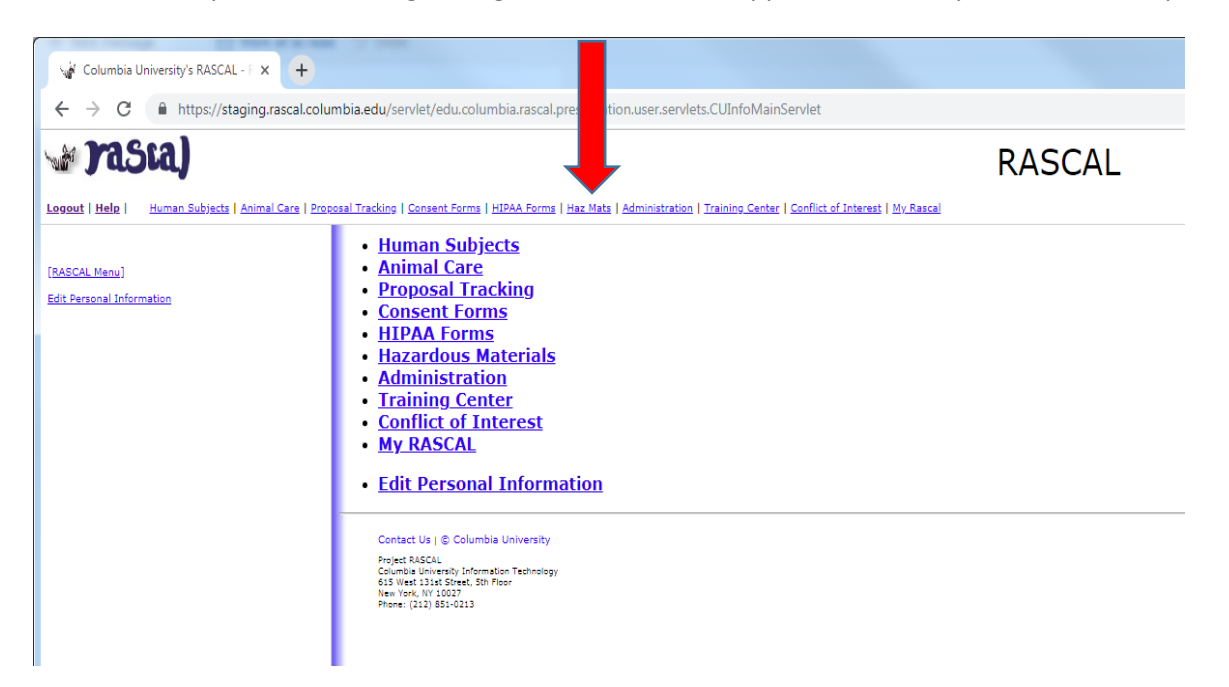

| Columbia University's RASC           | AL-F X +                                                                                                    |
|--------------------------------------|----------------------------------------------------------------------------------------------------|
| $\leftarrow \rightarrow C$ https://s | staging.rascal.columbia.edu/hazmats                                                                                                    |
| DaGeal                               |                                                                                                    |
| Jasia)                               | RASCAL Hazardous Materials                                                                                                    |
| Logout   Help   Human Subjects       | Animal Care   Proposal Tracking   Consent Forms   HIPAA Forms   Haz Mats   Administration   Training Center   Conflict of Interest   My Resoal                                               |
| Haz Mats                             |                                                                                                    |
| Haz Mats Menu                        | Create an Appendix: ~Select~      Create                                                                                                    |
| [RASCAL Menu]                        | Researcher Profile                                                                                                    |
|                                      | Hepatitis B Vaccine Notification Form                                                                                                    |
|                                      | Human Subjects - JRSC Application                                                                                                    |
|                                      | Human Subjects - RDRC Application                                                                                                    |
|                                      | Retrieve an Appendix AP ~Select~      XXXX0000                                                                                                    |
|                                      | Search for an Appendix                                                                                                    |
|                                      | Reports     Notification Output                                                                                                    |
|                                      | <u>Nouncation Queue</u> Edit Personal Information                                                                                                    |
|                                      | - <u>Last elsonal mornation</u>                                                                                                    |
|                                      | <u>Safety Officer Approval Queue</u>                                                                                                    |
|                                      | Radiation Safety - Preliminary Review Queue                                                                                                    |
|                                      | Radiation Safety - Assign Primary Reviewer Queue                                                                                                    |
|                                      | Radiation Safety - Approval Queue                                                                                                    |
|                                      | <u>Radiation Safety - Committee Queue</u>                                                                                                    |
|                                      | IRB Human Materials Attestation Search                                                                                                    |
|                                      | Contact Us   ⊜ Columbia University 🗗                                                                                                    |
|                                      | Rascal, Research Administration and Compliance Application<br>Columbia University Information Technology<br>016 Views 131st Bitnet, Gh Filoor<br>New York, NY 10027<br>Benetic 1011 651 1912 |

#### For Appendix A

<u>**Tips</u>**: There are multiple sections to this Appendix. Fill the form in sequential order and save once section is completed. Each page must be filled in its entirety prior to saving. If you cannot fill out Appendix A in one session, complete remaining section you are working on. Return back to the Appendix later for completion.</u>

- 1. Fill out Appendix A. Fill out First Section "General". Click Save.
- 2. Fill out Microorganism Section next. Click Save.
  - a. When adding microorganisms and state animals or arthropods utilization a new section titled "Microorganism in Animals" and/or "Microorganisms in Invertebrates" will appear. The inputted microoganisms information will be added to these sections. Describe the work in animals and/or insects as relevant. Click Save.
- 3. Fill out "Human Tissue and Cell Culture" Section. Click Save.
- 4. Fill out "Safety Equipment and Practices" Section. Click Save.
- 5. If attaching documents, use the Attachments section in the Left hand side menu.
- 6. **Do not Add personnel in Appendix**, Personnel from your IACUC protocol will be automatically imported during the IACUC submission process.
- 7. Navigate to your IACUC protocol to attach the Appendix A.

|                                          | RASCAL Hazardous Materials                                                                                                    |
|------------------------------------------|----------------------------------------------------------------------------------------------------|
| PA-AAAD8750<br>tatus: Creating           | MULTIPLE SECTIONS: Complete in<br>order safety (Appendix A)                                                                                                    |
| General<br>Microorganism Information     | Subject Species         N/A           Title         Creation Date         04/09/2019 09:23:38         Initiator         Aderemi Dosunmu (ad3241)                                                                                                    |
| Human Tissue and Cell<br>Culture Section | You are         Aderemi Dosunmu (ad3241)         Appendix Submitted           General Instructions @         Converse Line to supplying the supplying the supplying |
| Safety Equipment and<br>Practices        | I. General Information out appendix appropriately.                                                                                                    |
| Attachments                              | *The appendix will be: Select~                                                                                                    |
| Protocol/Proposal Appendix Action        | *Project Title:<br>*Describe methodologies/manipulations of the work performed. In brief describe the lab's research goals and the methodologies involved to accomplish these<br>goals. If applicable, include any recombinant DNA gene manipulations such as gene editing (e.g., CRISPR, TALENs, zinc fingers):                                                                                                    |
| Copy Appendix<br>Delete Appendix         | 0/500                                                                                                    |
| Appendix View                            | *Are there any relevant vaccinations or work restrictions/considerations that should be acknowledged in regards to work with the biological material?                                                                                                    |
| View History                             | Rabies Virus Vaccination Immunocompromised Status                                                                                                    |
| Haz Mats                                 | Nor-Applicable                                                                                                    |
| Haz Mats Menu                            | Other: 2 "If a lab acquired infection were to occur, what therapy is available?: 2                                                                                                    |
| [RASCAL Menu]                            | 0/200                                                                                                    |
|                                          | Company/Core Facility/Repository: Collaborator (Name/University): Collaborator (Name/University): Collaborator (Name/University): Collaboration where recombinant DNA or infectious material is shared between different campuses at Columbia? Yes No Will this project be a research collaboration where recombinant DNA or infectious material is shared between different institutions? Yes No                                                                                                    |
|                                          | In: Dual Use Research of Concern (DURC) is defined as: life sciences research that, based on current understanding, can be reasonably anticipated to provide knowledge,<br>information, products, or technologies that could be directly misapplied to pose a significant threat with broad potential consequences to public health and safety,<br>agricultural crops and other plants, animals, the environment, materiel, or national security.                                                                                                    |
|                                          | *Does the research in question meet the definition of dual use research of concern?<br>○ Yes ○ No                                                                                                    |
|                                          | IV. Laboratory Location "Laboratory Locations                                                                                                    |
|                                          | Campus Building Room Modify Delete                                                                                                    |
|                                          | no data to display                                                                                                    |
|                                          | V Recombinant DNA                                                                                                    |
|                                          | V. Recombinant DNA  *Is Recombinant DNA being used? @ _Yes _No                                                                                                    |
|                                          | V. Recombinant DNA  *Is Recombinant DNA being used? @_Yes _No  Save                                                                                                    |

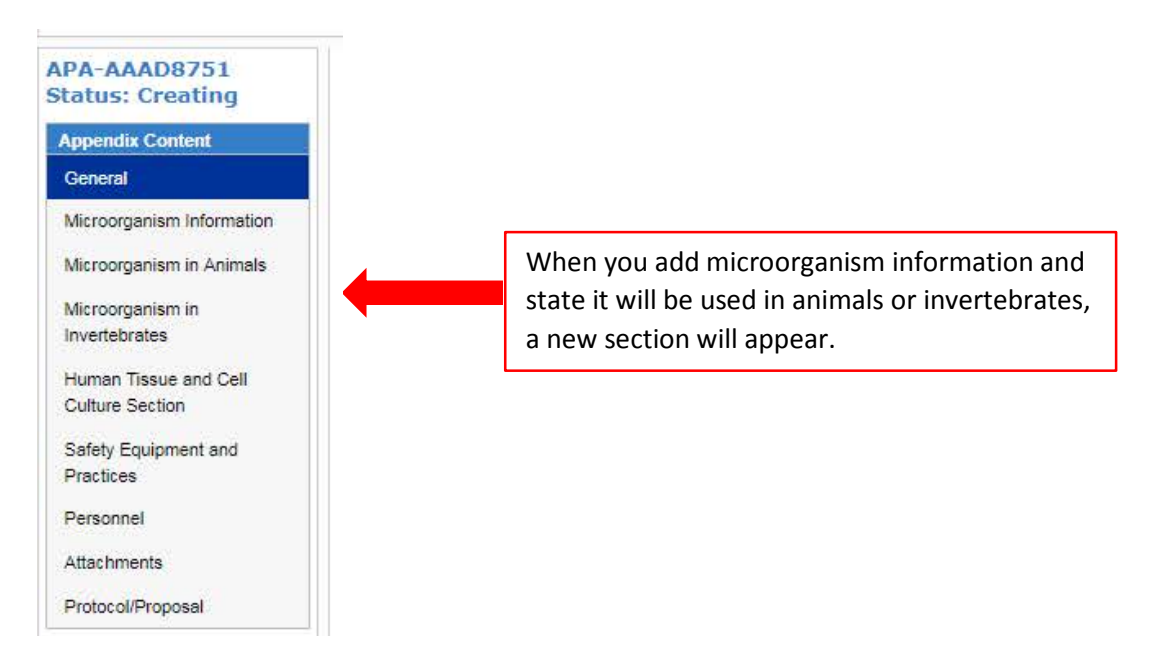

Adding Attachments to Appendix A:

| Jasia)                                                                                                    | RASC                                                                                                    | AL Hazardous Mat                                            | terials                                     |                          |                                         |
|----------------------------------------------------------------------------------------------------|----------------------------------------------------------------------------------------------------|-------------------------------------------------------------|---------------------------------------------|--------------------------|-----------------------------------------|
| Logout   Help   Human Subjects   Anima                                                                                          | I Care   Proposal Tracking   Consent For                                                                                                    | ms   HIPAA Forms   Haz Mats   Administration   Training Cer | enter   Conflict of Interest   My Rascal    |                          |                                         |
| APA-AAAD8751<br>Status: Creating                                                                                                |                                                                                                    | Biosa                                                       | afety (Appendix A)                          |                          |                                         |
| Appendix Content                                                                                                    | Appendix Number                                                                                                    | AAAD8751                                                    | Subject Species                             | N/A                      |                                         |
| General                                                                                                    | Title                                                                                                    |                                                             |                                             |                          |                                         |
| Microorganism Information                                                                                                    | Creation Date                                                                                                    | 04/09/2019 10:40:31                                         | Initiator                                   | Aderemi Dosunmu (ad3241) |                                         |
| Microomanism in Animals                                                                                                    | You are                                                                                                    | Aderemi Dosunmu (ad3241)                                    | Appendix Submitted                          |                          |                                         |
| Safety Equipment and<br>Practices<br>Personnel<br>Attachments                                                                   | *File (max file size is 75 MB):                                                                                                    | Choose File No file chosen                                  |                                             |                          |                                         |
| Protocol/Proposal                                                                                                    |                                                                                                    |                                                             |                                             |                          |                                         |
| Protocol/Proposal                                                                                                    | View Document                                                                                                    | File Name Document Type                                     | Date Attached Attached B                    | y Edit                   | Detach                                  |
| Protocol/Proposal Appendix Action Copy Appendix                                                                                 | View Document                                                                                                    | File Name Document Type No da                               | Date Attached Attached B                    | y Edit                   | Detach                                  |
| Protocol/Proposal Appendix Action Copy Appendix Delete Appendix                                                                 | View Document                                                                                                    | File Name Document Type No da                               | Date Attached Attached B<br>Atta to display | y Edit                   | Detach           ≪ < 1 > »         50 ▼ |
| Protocol/Proposal Appendix Action Copy Appendix Delete Appendix Appendix View                                                   | View Document D - 0 of 0 results Contact Us   © Columbia University (P                                                                                                    | File Name Document Type No da                               | Date Attached Attached B<br>Atta to display | y Edit                   | Detach           « < 1 > »         50 ▼ |
| Protocol/Proposal Appendix Action Copy Appendix Delete Appendix Appendix View View History                                      | View Document  0 - 0 of 0 results  Contact Us I © Columbia University @  Rescal, Research Administration and Co Columbia University Information Technol                                                                                                    | File Name Document Type No da                               | Date Attached Attached B<br>Atta to display | y Edit                   | Detach           « < 1 → »              |
| Protocol/Proposal Appendix Action Copy Appendix Delete Appendix Appendix View History View Datasheet                            | View Document           0 - 0 of 0 results           Contact Us   © Columbia University @<br>Rascal, Research Administration and Columbia University Information Technol<br>615 West 131st Street, 6th Floor<br>New York, NY 10027<br>Phone: (212) 861-0213   | File Name Document Type No da                               | Date Attached Attached B<br>Ata to display  | y Edit                   | Detach<br>≪ <1 → » 50 ▼                 |
| Protocol/Proposal Appendix Action Copy Appendix Delete Appendix View View History View Datasheet Haz Mats                       | View Document           0 - 0 of 0 results           Contact Us   © Columbia University @<br>Rascal, Research Administration and Columbia University Information Technol<br>615 West 131st Street, 6th Floor<br>New York, NY: 10027<br>Phone: (212) 851-9213  | File Name Document Type No da                               | Date Attached Attached B                    | y Edit                   | Detach           « < 1 > »         50 ▼ |
| Protocol/Proposal Appendix Action Copy Appendix Delete Appendix View History View History View Datasheet Haz Mats Haz Mats Menu | View Document           0 - 0 of 0 results           Contact Us   © Columbia University @<br>Rascal, Research Administration and Columbia University Information Technol<br>615 West 131st Street, 6th Filoor<br>New York, NY: 10027<br>Phone: (212) 851-0213 | File Name Document Type No da                               | Date Attached Attached B                    | y Edit                   | Detach<br>≪ <1 > » 50 ▼                 |

#### For Appendix D

<u>**Tips</u>**:List the EH&S Approval number(s) of the Laser System(s) used in relation to this Laser Appendix. If a new registration form needs to be created, fill out the form at this link and attach to the Appendix, using the Attachments tab: https://finance.columbia.edu/files/gateway/forms/LaserRegistrationForm.pdf</u>

- 1. Fill out Appendix D.
- 2. Save
- 3. If attaching documents, use the Attachments section in the Left hand side.
- 4. Do not Add personnel in Appendix, Personnel from your IACUC protocol will be automatically imported during the IACUC submission process.
- 5. Navigate to your IACUC protocol to attach the Appendix D.

| Columbia University's RAS                           | SCAL-R × +                                        | -                                                        | Marco and Million and American Contract                        |
|-----------------------------------------------------|---------------------------------------------------|----------------------------------------------------------|----------------------------------------------------------------|
| $\leftrightarrow$ $\rightarrow$ $C$ $\cong$ https:/ | //staging.rascal.columbia.edu/hazmats/append      | dix/D/AAAA7100/generalInformation                        |                                                                |
| Legeut   Help   Human Subjects                      | RASCAL Haz                                        |                                                          | a                                                              |
| APD-AAAA7100<br>Status: Creating                    |                                                   | Laser (Appendix D)                                       |                                                                |
| Appendix Content                                    | Appendix Number AAAA7100                          | Subject                                                  | t Species N/A                                                  |
| General                                             | Title                                             |                                                          |                                                                |
| Personnel                                           | Creation Date 04/09/2019 09:57:39                 |                                                          | Initiator Aderemi Dosunmu (ad3241)                             |
| Attachments                                         | You are Aderemi Dosunmu (a                        | d3241) Appendix S                                        | ubmitted                                                       |
| Protocol/Proposal                                   |                                                   | General Instructions 😗                                   | General instructions explain how to fill                       |
| Appendix Action                                     | I. General Information                            | <b>1</b>                                                 | out appendix appropriately.                                    |
| Delete Appendix                                     | *The appendix will be: Used/Administered on po    | t of a Columbia University (ACUC or IRR protocol)        |                                                                |
| Delete Appendix                                     | Used/Administered as pa                           | 0/255                                                    |                                                                |
| Appendix View                                       | *Project Title:                                   |                                                          |                                                                |
| View History                                        |                                                   |                                                          |                                                                |
| View Datasheet                                      | II. Laser Registration Number(s)                  |                                                          |                                                                |
| Haz Mats                                            | List the FH&S Approval number(s) of the Laser     | System(s) used in relation to this I ager Annendiy. If a | new registration form needs to be created fill out the form at |
| Haz Mats Menu                                       | this link and attach to the Appendix, using the A | ttachments tab: https://finance.columbia.edu/files/gate  | eway/forms/LaserRegistrationForm.pdf @ @                       |
| [RASCAL Menu]                                       | Pick laser registration number/s) from the follow | ving or enter another below:                             |                                                                |
|                                                     | The last registration number (s) non the relief   |                                                          | 0 / 100                                                        |
| attach                                              |                                                   |                                                          |                                                                |
|                                                     |                                                   |                                                          |                                                                |
| ocuments to                                         | III. Laser Use                                    |                                                          |                                                                |
| ppendix, use                                        |                                                   |                                                          |                                                                |
| ttachments Tab                                      | *Are Laser system(s) service/maintenance perfo    | ormed by an authorized service provider?                 |                                                                |
|                                                     | *Add Laser(s) 🜔                                   |                                                          |                                                                |
|                                                     | Serial Number                                     | Maximum Expected Exposure Duration (hours<br>per day)    | Description Modify Delete                                      |
|                                                     |                                                   | No data to displa                                        | ау                                                             |
|                                                     | Save SAV/F·                                       | Work will be deleted if not                              | ]                                                              |
|                                                     | Contact Us I @ Columbia University 1              |                                                          |                                                                |
|                                                     | saved                                             | atter each section                                       |                                                                |

## Adding Attachments to Appendix D:

| 👹 Columbia University's RASCAL - F 🗙 🕂                                                                                                    | -                                                                        |                                    |                          |                |
|----------------------------------------------------------------------------------------------------|--------------------------------------------------------------------------|------------------------------------|--------------------------|----------------|
| $\leftrightarrow$ $\rightarrow$ C $$ https://staging.rascal.columbia.ed                                                                                                    | lu/hazmats/appendix/D/AAAA7100/attachment                                | t                                  |                          |                |
| TASIA) RASI                                                                                                    | CAL Hazardous Materia                                                    | als                                |                          |                |
| Logout   Help   Human Subjects   Animal Care   Proposal Tracking   Consent F                                                                                                    | orms   HIPAA Forms   Haz Mats   Administration   Training Center   Confi | ict of Interest I <u>My Rascal</u> |                          |                |
| APD-AAAA7100<br>Status: Creating                                                                                                    | Laser (Ap                                                                | ppendix D)                         |                          |                |
| Appendix Content Appendix Number                                                                                                    | r AAAA7100                                                               | Subject Species                    | N/A                      |                |
| General Title                                                                                                    | dfdsa                                                                    |                                    |                          |                |
| Personnel Creation Date                                                                                                    | 04/09/2019 09:57:39                                                      | Initiator                          | Aderemi Dosunmu (ad3241) |                |
| Attachments You an                                                                                                    | Aderemi Dosunmu (ad3241)                                                 | Appendix Submitted                 |                          |                |
| Protocol/Proposal       III. Attachments         Appendix Action       *Document Identifier         Copy Appendix       *Document Type ~Select~         Delete Appendix       *File (max file size is 75 MB)         Appendix View       Save         View History       Save         View Datasheet       To a the size is 75 MB) |                                                                          |                                    |                          |                |
| Haz Mats View Document                                                                                                    | File Name Document Type Date A                                           | ttached Attached E                 | y Edit                   | Detach         |
| Haz Mats Menu                                                                                                    | No data i                                                                | to display                         |                          |                |
| [RASCAL Menu] 0 - 0 of 0 results                                                                                                    |                                                                          | 1                                  |                          | ≪ < 1 > » 50 ▼ |
| Contact Us   © Columbia University @<br>Rascal, Research Administration and<br>Columbia University Information Tech<br>615 West 131st Street, 8th Floor<br>New York, NY 10027                                                                                                    | Compliance Application<br>cology                                         |                                    |                          |                |

New York, NY 10027 Phone: (212) 851-0213

#### For Appendix E

Tips: Do not include isoflurane or formaldehyde; They have been moved to their own Appendix.

You may use the Attachments Section of the Appendix to provide information on Safety Data Sheets (SDS) or chemical specific SOPs

Under Emergency Response, add information, as applicable for each chemical. For example:

\*Acute symptoms of exposure: For Chemical A symptoms are xyz; for Chemical B symptoms are xzy; .....

#### Instructions:

- 1. Fill out Appendix E.
- 2. Save

🗤 rasta)

- 3. If attaching documents, use the Attachments section in the Left hand side.
- 4. Do not Add personnel in Appendix, Personnel from your IACUC protocol will be automatically imported during the IACUC submission process.
- 5. Navigate to your IACUC protocol to attach the Appendix E.

# RASCAL Hazardous Materials

Logout | Help | Human Subjects | Animal Care | Proposal Tracking | Consent Forms | HIPAA Forms | Haz Mats | Administration | Training Center | Conflict of Interest | My Rascal

| APE-AAAG4600<br>Status: Creating                              |                                                                                                    | Hazardous (                                                                                                    | Chemicals <mark>(Appendix E)</mark>                                                                                 |                                                                                                    |             |
|---------------------------------------------------------------|----------------------------------------------------------------------------------------------------|----------------------------------------------------------------------------------------------------|----------------------------------------------------------------------------------------------------|----------------------------------------------------------------------------------------------------|-------------|
| Appendix Content                                              | Appendix Number                                                                                                    | AAAG4600                                                                                                    | Subject Species                                                                                                    | N/A                                                                                                    |             |
| General                                                       | Title                                                                                                    |                                                                                                    |                                                                                                    | ·                                                                                                    |             |
| Personnel                                                     | Creation Date                                                                                                    | 04/09/2019 16:34:44                                                                                                    | Initiator                                                                                                    | Aderemi Dosunmu (ad3241)                                                                                         |             |
| Attachments                                                   | You are                                                                                                    | Aderemi Dosunmu (ad3241)                                                                                                    | Appendix Submitted                                                                                                  |                                                                                                    |             |
| Protocol/Proposal                                             |                                                                                                    | Ger                                                                                                    | neral Instructions 🕜                                                                                                | General instructions explain                                                                                     | how to fill |
| Appendix Action                                               | Note: Do not include Isoflurar                                                                                                    | ne or Formaldehyde, there is a separate Append                                                                                                    | lix for each of those substances.                                                                                   | out appendix appropriately.                                                                                      |             |
| Copy Appendix<br>Delete Appendix                              | I. General Information                                                                                                    |                                                                                                    | · • • •                                                                                                    |                                                                                                    |             |
| Appendix View View History View Datasheet                     | *The appendix will be: ~Si<br>*Project Title:                                                                                                    | o/255                                                                                                    | •                                                                                                    |                                                                                                    |             |
| Haz Mats<br>Haz Mats Menu<br>[RASCAL Menu]                    | II. Administration:<br>*Type of administration:                                                                                                    | Animal Use 〇Human Subjects                                                                                                    |                                                                                                    |                                                                                                    |             |
| To attach<br>documents to<br>Appendix, use<br>Attachments Tab | VI. Emergency Response<br>What are the emergency procee<br>*Acute symptoms of exposure<br>*Actions taken in event of expo                                                    | dures in the event of personnel exposure?<br>: • •<br>osure:                                                                                         | mintical                                                                                                    |                                                                                                    |             |
|                                                               | *Location of Spill Kit:                                                                                                    | vent of a spin (lacinty of environmental conta                                                                                                    |                                                                                                    |                                                                                                    |             |
|                                                               | *Actions taken in event of cont                                                                                                    | tamination/spill: 🥹                                                                                                    |                                                                                                    |                                                                                                    |             |
|                                                               | *Methods for detecting contain<br>*Is a biological toxin used? @                                                                                                    | nination of skin, clothing, apparatus, etc.:<br>● Yes ● No                                                                                           | if applicable:                                                                                                    |                                                                                                    |             |
|                                                               | *What is the biological 1/2 life                                                                                                    | of the administered compounds?                                                                                                    |                                                                                                    |                                                                                                    |             |
|                                                               | *What is the toxicity (if any) of                                                                                                    | excreted metabolites?                                                                                                    |                                                                                                    |                                                                                                    |             |
|                                                               | If special waste containers mus                                                                                                    | t be used or specific waste instructions are to                                                                                                    | o be given, please email <u>hazmat@co</u>                                                                           | lumbia.edu.                                                                                                    |             |
|                                                               | The OSHA regulation Occupation<br>Safety and Chemical Hygiene Ori<br>important to note that these initial                                                                    | al Exposures to Hazardous Chemicals in Labora<br>entation (LSCHO) Session INITIALLY. These ses<br>trainings do expire and refresher trainings must l | tories (29 CFR1910.1450) requires that<br>sions are offered twice monthly by EH8<br>be taken online through RASCAL. | t persons working with chemical(s) attend a Laboratory<br>&S and can be scheduled locally if desired. It is also |             |
|                                                               | Save                                                                                                    | SAVE: Work will be de                                                                                                    | eleted if not                                                                                                    |                                                                                                    |             |
|                                                               | Contact Us   © Columbia University                                                                                                    | saved after each secti                                                                                                    | on 📃                                                                                                    |                                                                                                    | _           |
|                                                               | Rascal, Research Administration and Complia<br>Columbia University Information Technology<br>015 West 131st Street, 5th Floor<br>New York, NY 10027<br>Phone: (212) 851-0213 | nce Application                                                                                                    |                                                                                                    |                                                                                                    |             |

## Adding Attachments to Appendix E:

| Columbia University's RASC                          | AL-F×+                                                                                                    | 1 1 1 1                                                                 |                            |                          | 13             |
|-----------------------------------------------------|----------------------------------------------------------------------------------------------------|-------------------------------------------------------------------------|----------------------------|--------------------------|----------------|
| $\leftarrow$ $\rightarrow$ C $\triangleq$ https://s | staging.rascal.columbia.edu                                                                                                    | /hazmats/appendix/E/AAAG4600/attachment                                 |                            |                          |                |
| 🗤 Jasta)                                            | RASC                                                                                                    | AL Hazardous Materia                                                    | ls                         |                          |                |
| Logout   Help   Human Subjects   Anim               | al Care   Proposal Tracking   Consent For                                                                                                    | ms   HIPAA Forms   Haz Mats   Administration   Training Center   Confli | ct of Interest   My Rascal |                          |                |
| APE-AAAG4600<br>Status: Creating                    |                                                                                                    | Hazardous Chemi                                                         | icals (Appendix E)         |                          |                |
| Appendix Content                                    | Appendix Number                                                                                                    | AAAG4600                                                                | Subject Species            | N/A                      |                |
| General                                             | Title                                                                                                    |                                                                         |                            |                          |                |
| Personnel                                           | Creation Date                                                                                                    | 04/09/2019 16:34:44                                                     | Initiator                  | Aderemi Dosunmu (ad3241) |                |
| Attachments                                         | You are                                                                                                    | Aderemi Dosunmu (ad3241)                                                | Appendix Submitted         |                          |                |
| Protocol/Proposal                                   | III. Attachments                                                                                                    |                                                                         |                            |                          |                |
| Appendix Action                                     | *Document Identifier                                                                                                    |                                                                         |                            |                          |                |
| Copy Appendix                                       | *Decement Turs                                                                                                    |                                                                         |                            |                          |                |
| Delete Appendix                                     | *Document type *Select*   +                                                                                                    |                                                                         |                            |                          |                |
| Appandia Minu                                       | *File (max file size is 75 MB):                                                                                                    | Choose File No file chosen                                              |                            |                          |                |
| Appendix view                                       | Orman Ormania                                                                                                    |                                                                         |                            |                          |                |
| View History                                        | Save Cancel                                                                                                    |                                                                         |                            |                          |                |
| View Datasheet                                      |                                                                                                    |                                                                         |                            |                          |                |
| Haz Mats                                            | View Document                                                                                                    | File Name Document Type Date A                                          | ttached Attached E         | 3y Edit                  | Detach         |
| Haz Mats Menu                                       |                                                                                                    | No data t                                                               | o display                  |                          |                |
| [RASCAL Menu]                                       | 0 - 0 of 0 results                                                                                                    |                                                                         | ie diepidy                 |                          | ≪ < 1 > » 50 ▼ |
| -                                                   | Contact Us   © Columbia University<br>Rascal, Research Administration and Co<br>Columbia University Information Technole<br>815 West 131st Street, 6th Floor<br>New York, NY 10027<br>Phone; (71) 851.0713 | mpliance Application<br>ogy                                             |                            |                          |                |
|                                                     |                                                                                                    |                                                                         |                            |                          |                |

8

#### For Appendix E1

Tips: This Appendix is for Isoflurane. As long as there are no modifications to the Appendix or personnel changes,

the Appendix remains approved for the life of the IACUC protocol.

- 1. Fill out Appendix E1.
- 2. Save
- 3. Do not Add personnel in Appendix, Personnel from your IACUC protocol will be automatically imported during the IACUC submission process.
- 4. Navigate to your IACUC protocol to attach the Appendix E1.

| -AAAA0050   |                                                                                                    | leofly                                                                                                    | urane (Annendiv E4                                                                                                    | ,                                                     |                                                                              |                    |
|-------------|----------------------------------------------------------------------------------------------------|----------------------------------------------------------------------------------------------------|----------------------------------------------------------------------------------------------------|-------------------------------------------------------|------------------------------------------------------------------------------|--------------------|
| s. creating | A                                                                                                    | 15010                                                                                                    |                                                                                                    | <b>)</b>                                              | N1/4                                                                         |                    |
| ral         | Appendix Number                                                                                                    | AAAAUUSU                                                                                                    | Subje                                                                                                    | ect species                                           | N/A                                                                          |                    |
| nnel        | Creation Date                                                                                                    | 04/09/2019 17:10:37                                                                                                    |                                                                                                    | Initiator                                             | Aderemi Dosunmu (ad3241)                                                     |                    |
| ments       | You are                                                                                                    | Aderemi Dosunmu (ad3241)                                                                                                    | Appendix                                                                                                    | Submitted                                             |                                                                              |                    |
| ol/Proposal |                                                                                                    | (                                                                                                    | General Instructions 😗                                                                                                    | Gene                                                  | eral instructions e                                                          | explain how to fil |
| lix Action  | Isoflurane is a hazardous che                                                                                                    | mical with a regulatory permissible exposure                                                                                                    | e limit established the Oc                                                                                                    | out                                                   | nnondiv annron                                                               | iatoly             |
| ppendix     | submitting this appendix, the                                                                                                    | Principal Investigator/Initiator confirms awa                                                                                                    | reness of the haza us nati                                                                                                    | outa                                                  | ippendix appropr                                                             | lately.            |
| Appendix    | I. General Information                                                                                                    |                                                                                                    |                                                                                                    |                                                       |                                                                              |                    |
|             |                                                                                                    |                                                                                                    |                                                                                                    |                                                       |                                                                              |                    |
| istory      | *The appendix will be: ~S                                                                                                    | elect~   👻                                                                                                    |                                                                                                    |                                                       |                                                                              |                    |
| atasheet    | *Project Title:                                                                                                    | 0/255                                                                                                    |                                                                                                    |                                                       |                                                                              |                    |
|             |                                                                                                    |                                                                                                    |                                                                                                    |                                                       |                                                                              |                    |
| ts Menu     |                                                                                                    |                                                                                                    |                                                                                                    |                                                       |                                                                              |                    |
| AL Menul    | II. Amount and Equipmer                                                                                                    | t:                                                                                                    |                                                                                                    |                                                       |                                                                              |                    |
|             | *Isoflurane Amount:<br>*L/Min of Oxygen:<br>*Please specify ownership<br>O Laboratory Owned OAn                                                                                      |                                                                                                    | imal Quarters Managed                                                                                                    |                                                       |                                                                              |                    |
|             | *Isoflurane Amount:<br>*L/Min of Oxygen:<br>*Please specify ownership<br>Laboratory Owned An<br>III. Laboratory Location<br>*Laboratory Locations                                    | Select~      Select~      of isoflurane vaporizer:      mal Quarters Owned      Laboratory Owned/Ani                                                                                                    | imal Quarters Managed                                                                                                    |                                                       |                                                                              |                    |
|             | *Isoflurane Amount:<br>*L/Min of Oxygen:<br>*Please specify ownership<br>_Laboratory Owned _An<br>III. Laboratory Location<br>*Laboratory Locations<br>Campus                        | Select     Select     Selectt     Selectt     Selectt     Selectt     Selectt     Selectt     Selectt     Selectt     Selectt     Selectt     Selectt     Selectt     Selectt     Selectt     Selectt     Selectt     Selectt     Selectt     Selectt     Selectt     Selectt     Selectt     Selectt     Selec | imal Quarters Managed<br>Building                                                                                                    |                                                       | Room                                                                         | Modify Delete      |
|             | *Isoflurane Amount:<br>*L/Min of Oxygen:<br>*Please specify ownership<br>Laboratory Owned An<br>III. Laboratory Location<br>*Laboratory Locations<br>Campus                          | Select     Select     Selectt     Selectt     Selectt     Selectt     Selectt     Selectt     Selectt     Selectt     Selectt     Selectt     Selectt     Selectt     Selectt     Selectt     Selectt     Selectt     Selectt     Selectt     Selectt     Selectt     Selectt     Selectt     Selecttt     Selectt     Selectt     Se | mal Quarters Managed<br>Building<br>ata to disp                                                                                                    | lay                                                   | Room                                                                         | Modify Delete      |
|             | *Isoflurane Amount:<br>*L/Min of Oxygen:<br>*Please specify ownership<br>Laboratory Owned An<br>III. Laboratory Location<br>*Laboratory Locations ()<br>Campus<br>IV. Hazard Control | Select     Select     Selectt     Selectt     Selectt     Selectt     Selectt     Selectt     Selectt     Selectt     Selectt     Selectt     Selectt     Selectt     Selectt     Selectt     Selectt     Selectt     Selectt     Selectt     Selectt     Selectt     Selectt     Selectt     Selecttt     Sele | mal Quarters Managed<br>Building<br>ata to disp                                                                                                    | lay                                                   | Room                                                                         | Modify Delete      |
|             |                                                                                                    |                                                                                                    | imal Quarters Managed<br>Building<br>ata to disp<br>ed while working with isoflun<br>s and has been assessed by Er<br>tive controls during work wi<br>h use<br>irane exposure. | lay<br>ane. (Check a<br>nvironmental<br>th isoflurane | Room<br>all that apply):<br>Health and Safety ?<br>. (Check all that apply): | Modify Delete      |

#### For Appendix E2

Tips: This Appendix is for Formaldehyde/Formalin/Paraformaldehyde. As long as there are no modifications to

the Appendix or personnel changes, the Appendix remains approved for the life of the IACUC protocol.

#### Instructions:

- 1. Fill out Appendix E2.
- 2. Save
- 3. Do not Add personnel in Appendix, Personnel from your IACUC protocol will be automatically imported during the IACUC submission process.
- 4. Navigate to your IACUC protocol to attach the Appendix E2.

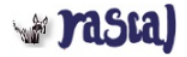

## **RASCAL** Hazardous Materials

Logout | Help | Human Subjects | Animal Care | Proposal Tracking | Consent Forms | HIPAA Forms | Haz Mats | Administration | Training Center | Conflict of Interest | My Rascal

| APE2-AAAA0050     |                                                                          | Formaldehyde                                                                                 | (Appendix E2)                 |                                            |                  |
|-------------------|--------------------------------------------------------------------------|----------------------------------------------------------------------------------------------|-------------------------------|--------------------------------------------|------------------|
| Status: Creating  | Appendix Number                                                          | AAA0050                                                                                      | Subject Species               | N/A                                        | ]                |
| Appendix Content  | Title                                                                    |                                                                                              | I                             | 1                                          | -                |
| General           | Creation Date                                                            | 04/09/2019 17:31:05                                                                          | Initiator                     | Aderemi Dosunmu (ad3241)                   | -                |
| Personnel         | You are                                                                  | Aderemi Dosunmu (ad3241)                                                                     | Appendix Submitted            |                                            |                  |
| Attachments       |                                                                          | General Ins                                                                                  | tructions 😗 Ger               | eral instructions explain how              | <i>w</i> to fill |
| Protocol/Proposal | Formaldehyde is a hazardous                                              | chemical with a regulatory permissible exposure limit                                        | ished by the                  | annendix annropriately.                    |                  |
| Appendix Action   | submitting this appendix, the                                            | Principal Investigator/Initiator confirms awareness of t                                     | zardous natu                  | appendix appropriately.                    |                  |
| Copy Appendix     | I. General Information                                                   |                                                                                              |                               |                                            |                  |
| Delete Appendix   |                                                                          |                                                                                              |                               |                                            | -                |
| Annendix View     | *The appendix will be: ~S                                                | elect~                                                                                       |                               |                                            |                  |
| View History      |                                                                          | 0/255                                                                                        |                               |                                            |                  |
| View Datasheet    | *Project litle:                                                          |                                                                                              |                               |                                            |                  |
|                   |                                                                          |                                                                                              |                               |                                            |                  |
| Haz Mats          | II. Chemical Used For:                                                   |                                                                                              |                               |                                            |                  |
| Haz Mats Menu     |                                                                          |                                                                                              |                               |                                            | 1                |
| [RASCAL Menu]     | Human Subject Research                                                   | OAnimal Subject Research ○In vitro Research                                                  |                               |                                            |                  |
|                   |                                                                          |                                                                                              |                               |                                            |                  |
|                   | III. Type of Formalin/Form                                               | naldehyde:                                                                                   |                               |                                            | _                |
|                   | Formalin/Formaldehyde                                                    |                                                                                              |                               |                                            |                  |
|                   | Paraformaldehyde (PFA)                                                   |                                                                                              |                               |                                            |                  |
|                   |                                                                          |                                                                                              |                               |                                            | -                |
|                   | IV. Laboratory Location                                                  |                                                                                              |                               |                                            |                  |
|                   | *Laboratory Locations ()                                                 |                                                                                              |                               |                                            |                  |
|                   |                                                                          |                                                                                              |                               |                                            |                  |
|                   | V. Hazard Control                                                        |                                                                                              |                               |                                            |                  |
|                   |                                                                          |                                                                                              |                               |                                            | ]                |
|                   | *The laboratory is utilizing at                                          | least one of the engineering controls listed while work                                      | ing with formaldehyde. (Cheo  | ck all that apply):                        |                  |
|                   | Glove Box                                                                |                                                                                              |                               |                                            |                  |
|                   | <ul> <li>Downdraft Table</li> <li>Ducted Biological Safety Ca</li> </ul> | binet (Class II, Type B1 or B2)                                                              |                               |                                            |                  |
|                   | Laboratory works on an ope                                               | n bench top without any engineering controls and has cont                                    | acted Environmental Health an | d Safety at <u>occusafety@columbia.edu</u> |                  |
|                   |                                                                          |                                                                                              |                               |                                            |                  |
|                   | *The laboratory will be impler                                           | nenting one or all of the below administrative controls                                      | during work with formaldehy   | de. (Check all that apply):                |                  |
|                   | Proper storage and labeling                                              | of chemicals and hazardous waste @                                                           |                               |                                            |                  |
|                   | Work on an open bench top<br>Work on an open bench top                   | with amounts smaller than 0.1 mL<br>with amounts larger than 0.1 mL and have contacted Envir | onmental Health and Safety at | occusafety@columbia.edu                    |                  |
|                   | *The laboratory will be utilizin                                         | ng the appropriate personal protective equipment inclu                                       | dina:                         |                                            |                  |
|                   | Lab Coat                                                                 |                                                                                              |                               |                                            |                  |
|                   | *Disposable Gloves: Nitrile                                              | Latex Vinyl                                                                                  |                               |                                            |                  |
|                   | Safety Glasses/Goggles                                                   |                                                                                              |                               | l                                          |                  |
|                   | 4                                                                        | SAVE: Work will be de                                                                        | leted if not                  |                                            |                  |
|                   | Save                                                                     | saved after each section                                                                     | on                            |                                            |                  |
|                   | •                                                                        |                                                                                              | ···                           |                                            |                  |

Contact Us | © Columbia University 🗗

#### For Appendix G

<u>**Tips</u>**: Irradiator information and Radiation in animals are now separate sections: clicking yes will expand the section. Not all Radiation trainings listed will be relevant to work performed in the Lab. Reach out to the Radiation Safety Office to determine training requirements. rsocumc@columbia.edu.</u>

- 1. Fill out Appendix G.
- 2. Save
- 3. If attaching documents, use the Attachments section in the Left hand side.
- 4. Do not Add personnel in Appendix, Personnel from your IACUC protocol will be automatically imported during the IACUC submission process.
- 5. Navigate to your IACUC protocol to attach the Appendix G.

| PRC-AAAR0100<br>Statust: Creating     Appendix Content   Ceneral     Personnel   Attachments   ProtocolProposal     Appendix Network   Copy Appendix   Deleta Appendix   Haz Mats   Max Menu   (RASCAL Menu)     II. Irradiator     II. Radiation Use     II. Radiation Use     II. Radiation Use                                                                                                    | .ogout   Help   Human Subjects   / | Animal Care   Proposal Tracking   Consent Form |                           |                     | lascal                                 |
|----------------------------------------------------------------------------------------------------|------------------------------------|------------------------------------------------|---------------------------|---------------------|----------------------------------------|
| Appendix Number AAAR0100 Subject Species N/A   Personnel Title Creation Date 04/09/2019 17:34:54 Initiator   Attachments Protocol/Proposal   Appendix Action   Cory Appendix   Cory Appendix   Cory Appendix   View Detasheet   Iss Mats   Haz Mats Menu   IRASCAL Menu)     II. Irradiator     II. Irradiator     II. Radiation Use     II. Radiation Use     II. Radiation Use                                                                                                    | PG-AAAR0100<br>tatus: Creating     |                                                | Use of Radiation          | n in Animals (Ap    | ppendix G)                             |
| Beneral     Personnel     Creation Date     Od(09/2019 17:34 54     You are        Protocol/Proposal     ppendix Action   Ceneral Instructions explain how rout appendix appropriately.      Ceneral Instructions @   Ceneral Instructions explain how rout appendix appropriately.      Cory Appendix        Opy Appendix        Opy Appendix        I. General Information     Opy Appendix View           Interaction of activities: @        Intradiator        I. Irradiator        III. Radiation Use           III. Radiation Use                                              Creation of activities: @  Interaction of activities: @        III. Radiation Use                                                                                                    | ppendix Content                    | Appendix Number A4                             | AR0100                    | Sub                 | ject Species N/A                       |
| Personnel   titachmenis   Vrou are   Aderemi Dosumu (ed3241)   Appendix Submitted     General instructions explain how rout appendix appropriately.     I. General Information     I. General Information     I. Irradiator     I. Irradiator     I. I. Irradiator     I. I. Radiation Use     I. I. Radiation used in animals, excluding the Irradiator?     I. I. Radiation used in animals, excluding the Irradiator?                                                                                                    | General                            | Title                                          |                           |                     | ·                                      |
| ttachments trotocol/Proposal  ppendix Action opy Appendix elete Appendix elete Ap | ersonnel                           | Creation Date 04                               | /09/2019 17:34:54         |                     | Initiator Aderemi Dosunmu (ad3241)     |
| rotocol/Proposal                                                                                                    | ttachments                         | You are Ac                                     | leremi Dosunmu (ad3241)   | Appendi             | x Submitted                            |
| ppendix Action   bopy Appendix   bopy Appendix   belete Appendix   ppendix View   few History   few History   few Datasheet   az Mais   faz Mats Menu   RASCAL Menu]     I. Irradiator     I. Irradiator     II. Radiation Use     II. Radiation Use                                                                                                    | Protocol/Proposal                  |                                                | Gen                       | eral Instructions 💡 | General instructions explain how to fi |
| belete Appendix     ppendix View   iew History   iew History   iew Jatssheet     az Mats   iaz Mats   iaz Mats                                                                                                    | ppendix Action<br>Copy Appendix    | I. General Information                         |                           | 1                   | out appendix appropriately.            |
| pppendix View   iew History   iew History   iew History   iew Datasheet   az Mats   iez Mats   iez Mats </td <td>elete Appendix</td> <td>*The appendix will be: ~Selec</td> <td>:t∼∣ ▼</td> <td></td> <td></td>                                                                                                    | elete Appendix                     | *The appendix will be: ~Selec                  | :t∼∣ ▼                    |                     |                                        |
| Triples Inte:     tew History   tew Datasheet     *Description of activities: @     *Description of activities: @     II. Irradiator     *Is this Form for use of Irradiator?     Yes No     III. Radiation Use     *Is radiation used in animals, excluding the Irradiator?     Yes No                                                                                                    | opendix View                       | *Project Title:                                |                           |                     | 0 / 255                                |
| Iew Datasheet     Image: Description of activities: Image: Description of activities: Image: Description                                       | iew History                        | riget file.                                    |                           |                     |                                        |
| Az Mats<br>Maz Mats Menu<br>RASCAL Menu]  II. Irradiator  Is this Form for use of Irradiator?  Yes No  III. Radiation Use  Is radiation Use  Is radiation used in animals, excluding the Irradiator?  Yes No                                                                                                    | fiew Datasheet                     | *Description of activities: @                  |                           |                     | 0/150                                  |
| Haz Mats<br>Haz Mats<br>Haz Mats<br>RASCAL Menu]<br>II. Irradiator<br>'Is this Form for use of Irradiator?<br>'Is this Form for use of Irradiator?<br>'Is radiation Use<br>III. Radiation Use<br>'Is radiation used in animals, excluding the Irradiator?<br>'Yes No                                                                                                    |                                    |                                                |                           |                     |                                        |
| II. Irradiator     The main for use of Irradiator?     'Is this Form for use of Irradiator?     'Yes No     III. Radiation Use     'Is radiation used in animals, excluding the Irradiator?     'Yes No                                                                                                    | az mats                            |                                                |                           |                     |                                        |
| III. Radiation Use         III. Radiation used in animals, excluding the Irradiator?         Yes                                                                                                    | RASCAL Manul                       | II. Irradiator                                 |                           |                     |                                        |
| III. Radiation Use<br>III. Radiation Use<br>III. Radiation Use<br>III. Radiation Use<br>III. Radiation Use<br>III. Radiation Use                                                                                                    |                                    | *Is this Form for use of Irradiat              | tor?                      |                     |                                        |
| dix, use                                                                                                    | ach                                | III. Radiation Use                             |                           |                     |                                        |
| dix, use                                                                                                    | ients to                           | *Is radiation used in animals, e               | excluding the Irradiator? |                     |                                        |
|                                                                                                    | dix, use                           | O Yes O No                                     | _                         |                     |                                        |
| ments Tab Save Save SAVE: Work will be deleted it not                                                                                                    | ments Tah                          | Save                                           | SAVE: Work will be        | deleted if n        | hot                                    |
| iments Tab                                                                                                    | idix, use<br>iments Tab            | Save                                           | SAVE: Work will be        | e deleted if n      | ot                                     |

## Adding Attachments to Appendix G:

| rasia)                                                                      | RASC                                                                                            | AL Hazardous Materia                                                                                      | als                                |                          |        |
|-----------------------------------------------------------------------------|-------------------------------------------------------------------------------------------------|----------------------------------------------------------------------------------------------------|------------------------------------|--------------------------|--------|
| jout   Help   Human Subjects   Animal                                       | Care   Proposal Tracking   Consent For                                                          | ms   <u>HIPAA Forms</u>   <u>Haz Mats</u>   <u>Administration</u>   <u>Training Center</u>   <u>Confi</u> | ict of Interest   <u>My Rascal</u> |                          |        |
| PG-AAAR0100<br>atus: Creating                                               |                                                                                                 | Use of Radiation in A                                                                                     | Animals (Appendix G                | 5)                       |        |
| ppendix Content                                                             | Appendix Number                                                                                 | AAAR0100                                                                                                  | Subject Species                    | N/A                      |        |
| General                                                                     | Title                                                                                           |                                                                                                    |                                    |                          |        |
| Personnel                                                                   | Creation Date                                                                                   | 04/09/2019 17:34:54                                                                                       | Initiator                          | Aderemi Dosunmu (ad3241) |        |
| ttachments                                                                  | You are                                                                                         | Aderemi Dosunmu (ad3241)                                                                                  | Appendix Submitted                 |                          |        |
| pretocol/Proposal ppendix Action Copy Appendix Delete Appendix ppendix View | III. Attachments  Document Identifier  Document Type ~Select~ ]  File (max file size is 75 MB): | Choose File No file chosen                                                                                |                                    |                          |        |
| /iew Datasheet                                                              | Save Cancel                                                                                     |                                                                                                    |                                    |                          |        |
|                                                                             | View Decument                                                                                   | File Name Desument Type Date A                                                                            | ttaabad Attaabad P                 | Cdit                     | Dotach |
| iaz Mats<br>Mats Menu                                                       | view Document                                                                                   | No data                                                                                                   | to display                         | y Eur                    | Detach |
|                                                                             |                                                                                                 |                                                                                                    |                                    |                          |        |

Columbia University Information Technology 815 West 131st Street, 5th Floor New York, NY 10027 Phone: (212) 851-0213

#### For Appendix I

<u>**Tips</u>**: EH&S primary objective is to determine if DEA controlled Substance use is licensed by the New York State Department of Health. When applicable, attach a valid license to the Appendix using the Attachments Section.</u>

- 1. Fill out Appendix I.
- 2. Save
- 3. Attach NYS DOH Controlled Substance license directly to the Appendix using the Attachments section in the Left hand side.
- 4. Do not Add personnel in Appendix, Personnel from your IACUC protocol will be automatically imported during the IACUC submission process.
- 5. Navigate to your IACUC protocol to attach the Appendix I.

|                          | Animai Care   Proposal Tracking   Consent Fo                                                                                                    |                                                                                                    |                                                                                                    | S<br>of Interest   My Rascal                                         | l                                     |                  |                 |
|--------------------------|----------------------------------------------------------------------------------------------------|----------------------------------------------------------------------------------------------------|----------------------------------------------------------------------------------------------------|----------------------------------------------------------------------|---------------------------------------|------------------|-----------------|
| AAAT1250<br>us: Creating |                                                                                                    | Use of Contr                                                                                                    | olled Substances                                                                                               | in Animals                                                           | (Appendix I)                          |                  |                 |
| endix Content            | Appendix Number A                                                                                                    | AAT1250                                                                                                    |                                                                                                    | Subject S                                                            | Species N/A                           |                  |                 |
| eral                     | Title                                                                                                    |                                                                                                    |                                                                                                    |                                                                      |                                       |                  |                 |
| sonnel                   | Creation Date                                                                                                    | 4/09/2019 18:05:58                                                                                                    |                                                                                                    | li<br>Annandia Cut                                                   | nitiator Aderemi Dosunmu (s           | id3241)          |                 |
| chments                  | fou are                                                                                                    | deremi Dosunnu (903241)                                                                                                    |                                                                                                    | Appendix 30                                                          | Conoral inst                          | ruction          | na avalain haw  |
| ocol/Proposal            |                                                                                                    |                                                                                                    | General Instruct                                                                                               | ions 🚱                                                               | General inst                          | ruction          | ns explain now  |
| andix Action             | L Ceneral Information                                                                                                    |                                                                                                    |                                                                                                    |                                                                      | out appendi                           | x appr           | opriately.      |
| v Appendix               | I. General Information                                                                                                    |                                                                                                    |                                                                                                    | • I                                                                  |                                       |                  |                 |
| ete Appendix             | *The appendix will be:                                                                                                    | inte 💌                                                                                                    |                                                                                                    |                                                                      |                                       |                  |                 |
|                          |                                                                                                    |                                                                                                    | 0 / 255                                                                                                    |                                                                      |                                       |                  |                 |
| endix View               | *Project Title                                                                                                    |                                                                                                    |                                                                                                    |                                                                      |                                       |                  |                 |
| v History                |                                                                                                    |                                                                                                    |                                                                                                    |                                                                      |                                       |                  |                 |
| v Datasheet              | II. Controlled Substances                                                                                                    |                                                                                                    |                                                                                                    |                                                                      |                                       |                  |                 |
| Mats                     | Controlled Substances                                                                                                    |                                                                                                    |                                                                                                    |                                                                      |                                       |                  |                 |
| Mats Menu                |                                                                                                    |                                                                                                    |                                                                                                    |                                                                      | -                                     |                  |                 |
| SCAL Menu]               | Name of                                                                                                    | Controlled Substance                                                                                                    |                                                                                                    | ali a va La                                                          | Source                                |                  | Modify Delete   |
|                          |                                                                                                    | IN                                                                                                    | o data to                                                                                                    | displa                                                               | iy                                    |                  |                 |
|                          |                                                                                                    |                                                                                                    |                                                                                                    |                                                                      |                                       |                  |                 |
|                          | III. Laboratory Location                                                                                                    |                                                                                                    |                                                                                                    |                                                                      |                                       |                  |                 |
| ch                       | *Laboratory Locations 😲 🕐                                                                                                    |                                                                                                    |                                                                                                    |                                                                      |                                       |                  | <u>_</u>        |
| ents to                  | Campus                                                                                                    |                                                                                                    | Building                                                                                                    |                                                                      | Room                                  |                  | Modify Delete   |
|                          |                                                                                                    | N                                                                                                    | o data to                                                                                                    | displa                                                               | 1 <b>y</b>                            |                  |                 |
|                          |                                                                                                    |                                                                                                    |                                                                                                    |                                                                      |                                       |                  |                 |
| dix, use                 | W Licensing Information                                                                                                    |                                                                                                    |                                                                                                    |                                                                      |                                       |                  |                 |
| dix, use<br>ments Tab    | IV. Licensing information                                                                                                    |                                                                                                    |                                                                                                    |                                                                      |                                       |                  |                 |
| dix, use<br>ments Tab    | Please answer Yes or No.                                                                                                    |                                                                                                    |                                                                                                    |                                                                      |                                       |                  |                 |
| dix, use<br>ments Tab    | Please answer Yes or No.                                                                                                    | is in possession of a New York                                                                                                    | State Department of Healt                                                                                      | h (NYS DOH) Clas                                                     | ss 4 (researcher.                     |                  |                 |
| dix, use<br>ments Tab    | Please answer Yes or No.<br>*Is the Principal Investigator<br>individual, schedules II-V) or<br>attached copy of the PI's NV                                                             | is in possession of a New York<br>Class 7 (researcher, individual,<br>SDOH Controlled Substance lico                                     | State Department of Healt<br>schedule I only)? This ap<br>nse in the "Attachments"                             | h (NYS DOH) Clas<br>pendix must be a<br>section.                     | ss 4 (researcher,<br>ccompanied by an | OYes             | ⊖ <sub>No</sub> |
| dix, use<br>ments Tab    | Please answer Yes or No.     Is the Principal Investigator     individual, schedules II-Y) o     attached copy of the Pl's NY     The Principal Investigator i                           | is in possession of a New York<br>Class 7 (researcher, individual,<br>SDOH Controlled Substance lice<br>s in possession of a Drug Enforc | State Department of Healt<br>schedule I only)? This ap<br>onse in the "Attachments"<br>ement Administration(DE | h (NYS DOH) Clas<br>pendix must be a<br>section.<br>A) registration? | ss 4 (researcher,<br>ccompanied by an | ⊙ <sub>Yes</sub> | ⊙ <sub>No</sub> |
| dix, use<br>ments Tab    | V. Electrising information<br>Please answer Yes or No.<br>Is the Principal Investigator<br>individual, schedules II-Y) o<br>attached copy of the Pl's NY<br>The Principal Investigator i | is in possession of a New York<br>Class 7 (researcher, individual,<br>SDOH Controlled Substance lick<br>s in possession of a Drug Enforc | State Department of Heal<br>schedule I only)? This ap<br>nse in the "Attachments"<br>ement Administration(DE   | h (NYS DOH) Clas<br>pendix must be a<br>section.<br>A) registration? | ss 4 (researcher,<br>ccompanied by an | ⊖Yes<br>⊖Yes     | ○No<br>○No      |

## Adding Attachments to Appendix I:

| Prasta,     Status: Creating     pendix Content     trachments     trachments     pendix Action     opy Appendix     elete Appendix                                                                   | RASC<br>a   Proposal Tracking   Consent Fri<br>Appendix Number<br>Title<br>Creation Date<br>You are | CAL Hazardous Mat<br>ama   HIPAA Forms   Haz Mats   Administration   Training Ca<br>Use of Controlled Sul<br>AAAT1250<br>04/09/2019 18:05:56 | terials<br>mar I Conflict of Interest I My Rescel<br>bstances in Animals (App<br>Subject Species | endix I)                 |              |
|----------------------------------------------------------------------------------------------------|----------------------------------------------------------------------------------------------------|----------------------------------------------------------------------------------------------------|--------------------------------------------------------------------------------------------------|--------------------------|--------------|
| Abust   Help   Human Subjects   Animal Care<br>PT-AAAT1250<br>atus: Creating<br>ppendix Content<br>iteneral<br>trachments<br>rotocol/Proposal<br>ppendix Action<br>opy Appendix<br>elete Appendix     | e   Procosel Trackino   Consent Fr<br>Appendix Number<br>Title<br>Creation Date<br>You are          | Use of Controlled Sul<br>AAAT1250<br>04/09/2019 18:05:56                                                                                     | nter   Conflict of Interest   My Rescel bstances in Animals (App Subject Species                 | endix I)                 |              |
| PI-AAAT1250<br>atus: Creating       ppendix Content       ieneral       'ersonnel       ttachments       'rotocol/Proposal       III. /       ppendix Action       opy Appendix       'elete Appendix | Appendix Number<br>Title<br>Creation Date<br>You are                                                | Use of Controlled Sul<br>AAAT1250<br>04/09/2019 18:05:56                                                                                     | bstances in Animals (App<br>Subject Species                                                      | n/A                      |              |
| ppendix Content seneral seneral seneral stachments rotocol/Proposal III. 4 ppendix Action opy Appendix elete Appendix                                                                                 | Appendix Number<br>Title<br>Creation Date<br>You are                                                | AAAT1250<br>04/09/2019 18:05:56                                                                                                    | Subject Species                                                                                  | N/A                      |              |
| eeneral<br>dersonnel<br>ttachments<br>rotocol/Proposal<br>ppendix Action<br>opy Appendix<br>elete Appendix<br>*Do                                                                                     | Title<br>Creation Date<br>You are                                                                   | 04/09/2019 18:05:56                                                                                                    |                                                                                                  |                          |              |
| ersonnel<br>ttachments<br>rotocol/Proposal<br>ppendix Action<br>opy Appendix<br>elete Appendix                                                                                                    | Creation Date<br>You are                                                                            | 04/09/2019 18:05:56                                                                                                    |                                                                                                  |                          |              |
| ttachments rotocol/Proposal III. ppendix Action copy Appendix elete Appendix                                                                                                    | You are                                                                                             |                                                                                                    | Initiator                                                                                        | Aderemi Dosunmu (ad3241) |              |
| rotocol/Proposal III. ,<br>popendix Action *Do<br>opy Appendix *Do<br>elete Appendix                                                                                                    |                                                                                                    | Aderemi Dosunmu (ad3241)                                                                                                    | Appendix Submitted                                                                               |                          |              |
| *Do<br>opy Appendix<br>elete Appendix                                                                                                    | Attachments                                                                                         |                                                                                                    |                                                                                                  |                          |              |
| *Do                                                                                                    | ocument Identifier                                                                                  |                                                                                                    |                                                                                                  |                          |              |
| elete Appendix                                                                                                    | ocument Type ~Select~                                                                               | •                                                                                                    |                                                                                                  |                          |              |
| *File                                                                                                    | le (max file size is 75 MB):                                                                        | Choose File No file chosen                                                                                                    |                                                                                                  |                          |              |
| opendix View                                                                                                    |                                                                                                    |                                                                                                    |                                                                                                  |                          |              |
| iew History 5                                                                                                    | Save Cancel                                                                                         |                                                                                                    |                                                                                                  |                          |              |
| iew Datasheet                                                                                                    |                                                                                                    |                                                                                                    |                                                                                                  |                          |              |
| az Mats                                                                                                    | View Document                                                                                       | File Name Document Type                                                                                                    | Date Attached Attached B                                                                         | y Edit                   | Detach       |
| az Mats Menu                                                                                                    |                                                                                                    | No da                                                                                                    | to to display                                                                                    |                          |              |
| RASCAL Menu] 0 -                                                                                                    | 0 of 0 results                                                                                      | NO UA                                                                                                    | la lo display                                                                                    |                          | « < 1 > » 50 |
|                                                                                                    |                                                                                                    |                                                                                                    |                                                                                                  |                          |              |
| Conta                                                                                                    | act Us                                                                                              |                                                                                                    |                                                                                                  |                          |              |

615 West 131st Street, 5th Fi New York, NY 10027 Phone: (212) 851-0213

### How to Attach Appendices to IACUC protocol

- 1. Go to the Animal Care Section in Rascal. Either "Create a Protocol" for a new Protocol or find existing protocol under "My Protocols" (May also find your protocols under "My RASCAL")
- 2. Go to Hazardous Materials on the left hand side
- 3. Click Yes for "Will animals be exposed to hazardous agents or radiation?" This will allow the Appendix Section to appear, listing all the Appendices created. Based on title and/or Appendix Number, find the relevant Appendices you want to attach to IACUC protocol and click "Attach"
- 4. A pop up box will appear in order to add personnel. If personnel will handle hazardous material, they are to be selected.
  - Note: All "included" protocol staff must complete or renew all required training before Appendix approval. Note that incomplete or expired training will result in a "Hold" and may prolong the approval process. Please ensure all training records are up to date before attachment and submission to expedite timely review.
  - b. Once you have attached the Appendix, you can view the Appendix to view that the personnel tab is populated. Click The Appendix Number and a new tab will open to show the datasheet. If personnel have expired training (Expired) or never had training (incomplete), this datasheet can be printed out or emailed to the relevant personnel so they can expediently update their required safety trainings.
- 5. Save
- 6. After completing everything else in the IACUC protocol it is time to Submit. Before Submission, the HazMats Attestation is a new requirement to be completed by the PI before PI submission.
- 7. Under Protocol Action, click HazMats Attestation.
- 8. Read through the material and click certify. The next warning note also has to be acknowledged. <u>Note</u>: If any changes are made to the attached appendices after this attestation, the attestation will need to be recertified.
- 9. The next page will state that the "HazMats attestation has been completed."
- 10. Under Protocol Action, click submit. At this point a validation check occurs for anything missing from the IACUC protocol or the Appendix. If there is a problem, follow the instructions on the screen to navigate back to the problem areas. Otherwise, you will be allowed to proceed with IACUC protocol submission.

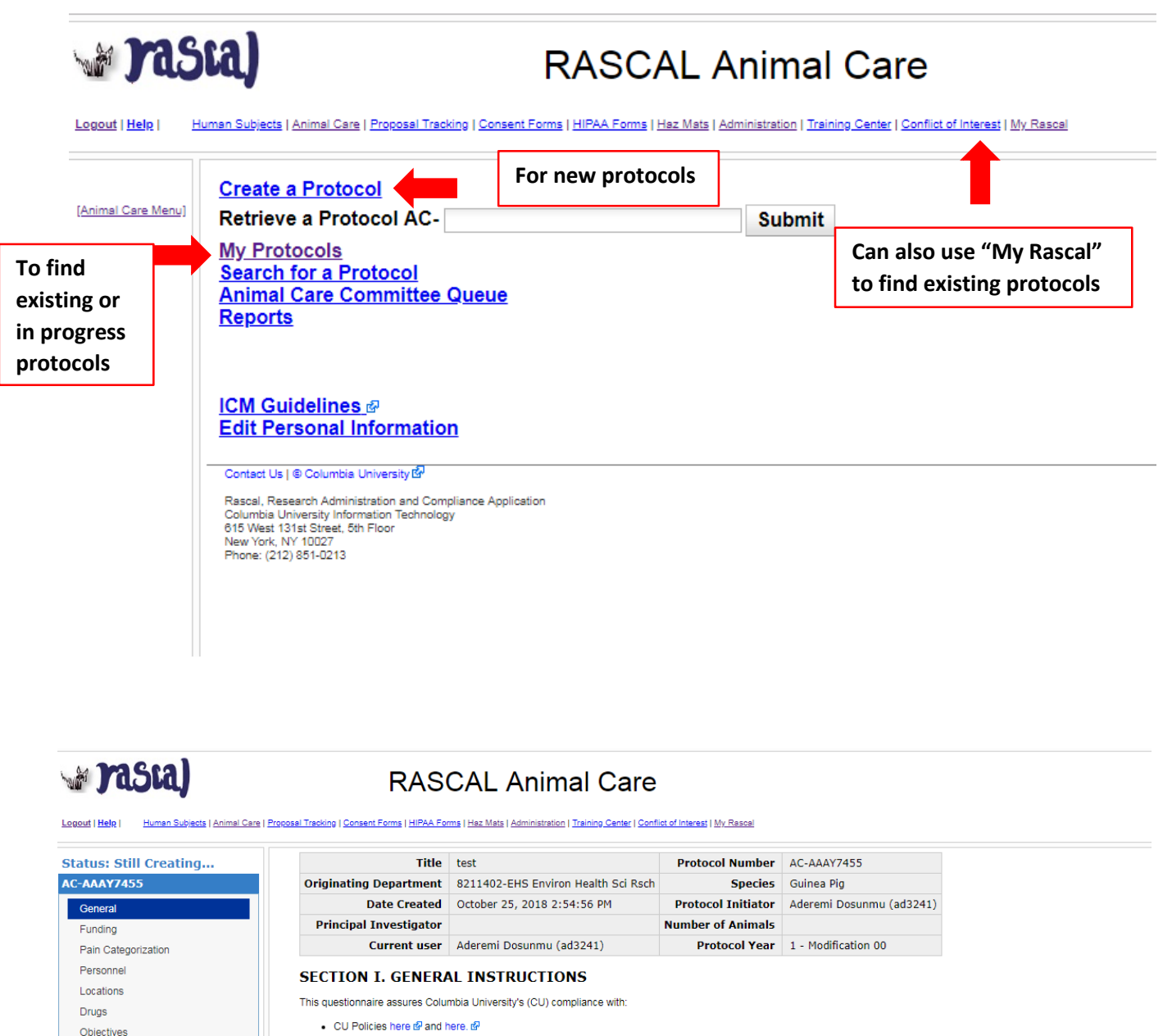

The Federal Animal Welfare Act

Animal Use

Endpoint Criteria

Surgery

- The United States Department of Agriculture (USDA) Animal Welfare Act Regulations 
   <sup>™</sup>
   <sup>™</sup>
- The Public Health Service Policy on Humane Care and Use of Laboratory Animals r
- The Rules of Accreditation from the Association for Assessment and Accreditation of Laboratory Animal Care International
- The New York State Department of Health

Hazardous Materials Standard Procedure Descriptions Last saved time: 2018-10-25 14:54:56 Attach Documents Protocol Type 😪 Research • Being Submitted To 😗 Columbia University IACUC V Protocol View test Title 😱 Print Menu (maximum 255 characters) Is this a triennial protocol? ? No OYes View Datasheet Originating Department 😗 8211402 EHS Environ Health Sci Rsch Protocol History Species 😗 T Guinea Pig Copy Protocol Save Protocol Action Submit Protocol Delete Protocol nimal Care ect Us | © Columbia University 🖾 Protocol Overview Rascal, Research Administration and Compliance Application Columbia University Information Technology 815 West 131st Street, 6th Floor New York, NY 10027 Phone: (212) 851-0213 IACUC Menu Previous List

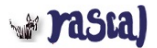

### **RASCAL** Animal Care

Logout | Help | Human Subjects | Animal Care | Proposal Tracking | Consent Forms | HIPAA Forms | Haz Mats | Administration | Training Center | Conflict of Interest | My Rescal

| tus: Still Creating                                          | Title                                                                                                    | test                                                               | Protocol Number                                    | AC-AAAY7455              |                                          |                                                              |                                                                                                    |
|--------------------------------------------------------------|----------------------------------------------------------------------------------------------------|--------------------------------------------------------------------|----------------------------------------------------|--------------------------|------------------------------------------|--------------------------------------------------------------|----------------------------------------------------------------------------------------------------|
| AAAY7455                                                     | Originating Department                                                                                                    | 8211402-EHS Environ Health Sci Rsc                                 | h Species                                          | Guinea Pig               |                                          |                                                              |                                                                                                    |
| Seneral                                                      | Date Created                                                                                                    | October 25, 2018 2:54:56 PM                                        | Protocol Initiator                                 | Aderemi Dosunmu (ad3241) |                                          |                                                              |                                                                                                    |
| funding                                                      | Principal Investigator                                                                                                    |                                                                    | Number of Animals                                  |                          |                                          |                                                              |                                                                                                    |
| Pain Categorization                                          | Current user                                                                                                    | Aderemi Dosunmu (ad3241)                                           | Protocol Year                                      | 1 - Modification 00      |                                          |                                                              |                                                                                                    |
| Pareonnal                                                    |                                                                                                    |                                                                    |                                                    |                          |                                          |                                                              |                                                                                                    |
| ocations                                                     | SECTION X. Hazard                                                                                                    | ous Materials                                                      |                                                    |                          |                                          |                                                              |                                                                                                    |
| lauran                                                       | Will animals be exposed to haza                                                                                                    | rdous agents or radiation?                                         |                                                    |                          |                                          |                                                              |                                                                                                    |
| hiestives                                                    | UN0 €Yes                                                                                                    |                                                                    |                                                    |                          |                                          |                                                              |                                                                                                    |
| ojectives                                                    | If yes, describe and list:                                                                                                    |                                                                    |                                                    |                          |                                          |                                                              |                                                                                                    |
| unnai use                                                    |                                                                                                    |                                                                    |                                                    |                          |                                          |                                                              |                                                                                                    |
| lurgery                                                      |                                                                                                    |                                                                    |                                                    |                          |                                          |                                                              |                                                                                                    |
| indpoint Criteria                                            |                                                                                                    |                                                                    |                                                    | 1                        |                                          |                                                              |                                                                                                    |
| azardous Materiais                                           | Complete the following applicable                                                                                                    |                                                                    |                                                    |                          |                                          |                                                              |                                                                                                    |
| tandard Procedure Descriptions                               | Complete the following applicable                                                                                                    | e APPENDICES/ATTACHMENTS:                                          |                                                    |                          |                                          |                                                              |                                                                                                    |
| ttach Documents                                              | Biosafety for Recombinant DN                                                                                                    | A/Infectious Agent (Appendix A): 🥹                                 |                                                    |                          |                                          |                                                              |                                                                                                    |
| to col Manu                                                  | Hazardous Chemicals (Append                                                                                                    | lix E): 🚱                                                          |                                                    |                          |                                          |                                                              |                                                                                                    |
| IOCOT VIEW                                                   | Isoflurane (Appendix E1): @                                                                                                    |                                                                    |                                                    |                          |                                          |                                                              |                                                                                                    |
| rint Menu                                                    | Use of Radiation in Animals (A                                                                                                    | ppendix G): 😗                                                      |                                                    |                          |                                          |                                                              |                                                                                                    |
| /iew Datasheet                                               | Use of Controlled Substances                                                                                                    | in Animals (Appendix I): 😗                                         |                                                    | Find Anna                | ndiv relevant to                         |                                                              |                                                                                                    |
| rotocol History                                              | Save                                                                                                    |                                                                    |                                                    | Find Appe                | ndix relevant to                         |                                                              |                                                                                                    |
| Copy Protocol                                                |                                                                                                    |                                                                    |                                                    | Drotocola                | nd click "attach"                        |                                                              |                                                                                                    |
|                                                              |                                                                                                    |                                                                    |                                                    | FIULUCUIA                |                                          |                                                              |                                                                                                    |
| tocol Action                                                 | Rascal does not detect any appe                                                                                                    | ndices attached to this protocol.                                  |                                                    | -                        |                                          |                                                              |                                                                                                    |
| Submit Protocol                                              |                                                                                                    | 4                                                                  |                                                    |                          |                                          |                                                              |                                                                                                    |
| Coloto Protocol                                              | All Released Appendices                                                                                                    |                                                                    |                                                    |                          |                                          |                                                              |                                                                                                    |
| Velete Flotocol                                              | Action                                                                                                    | Type Num                                                           | er                                                 | Title                    | Date                                     | e Created                                                    | Initiator                                                                                                |
|                                                              |                                                                                                    |                                                                    | 0750                                               |                          | 04/09/2                                  | 019 09:23:38                                                 | Aderemi Dosunmu (ad3241                                                                                  |
| nal Care                                                     | Attach Biosafety(Appendix A                                                                                                    | ) APA-AAAD                                                         | 18750                                              |                          |                                          |                                                              |                                                                                                    |
| nal Care                                                     | Attach Biosafety(Appendix A<br>Attach Biosafety(Appendix A                                                                                              | ) APA-AAAD<br>) APA-AAAD                                           | 18751                                              |                          | 04/09/2                                  | 019 10:40:31                                                 | Aderemi Dosunmu (ad324                                                                                   |
| nal Care<br>Protocol Overview<br>ACUC Menu                   | Attach Biosafety(Appendix A<br>Attach Biosafety(Appendix A<br>Attach Biosafety(Appendix A                                                               | ) АРА-АААС<br>) АРА-АААС<br>АРА-АААС                               | 18750<br>18751<br>18753                            |                          | 04/09/2                                  | 019 10:40:31<br>019 16:10:04                                 | Aderemi Dosunmu (ad324)<br>Aderemi Dosunmu (ad324)                                                       |
| mal Care<br>Protocol Overview<br>ACUC Menu<br>Travious I ist | Attach Biosafety(Appendix A<br>Attach Biosafety(Appendix A<br>Attach Biosafety(Appendix A<br>Attach Biosafety(Appendix A                                | ) APA-AAAC<br>) APA-AAAC<br>) APA-AAAC<br>) APA-AAAC               | 18750<br>18751<br>18753<br>18756                   |                          | 04/09/2<br>04/09/2<br>04/09/2            | 019 10:40:31<br>019 16:10:04<br>019 16:33:39                 | Aderemi Dosunmu (ad324)<br>Aderemi Dosunmu (ad324)<br>Aderemi Dosunmu (ad324)                            |
| mal Care<br>Protocol Overview<br>ACUC Menu<br>Previous List  | Attach Biosafety(Appendix A<br>Attach Biosafety(Appendix A<br>Attach Biosafety(Appendix A<br>Attach Biosafety(Appendix A<br>Attach Biosafety(Appendix A | ) APA-AAAC<br>) APA-AAAC<br>) APA-AAAC<br>) APA-AAAC<br>) APA-AAAC | 18750<br>18751<br>18753<br>18756<br>18757 Test 123 |                          | 04/09/2<br>04/09/2<br>04/09/2<br>04/09/2 | 019 10:40:31<br>019 16:10:04<br>019 16:33:39<br>019 18:13:57 | Aderemi Dosunmu (ad324)<br>Aderemi Dosunmu (ad324)<br>Aderemi Dosunmu (ad324)<br>Aderemi Dosunmu (ad324) |

# 🗤 rasia)

#### RASCAL Animal Care

| tus: Still Creating<br>AAAY7455 | Isoflurar<br>Formald<br>Use of R | ne (Appendix E1): @<br>lehyde (Appendix E2): @<br>ladiation in Animals (Appendix G): @ | adia De 🔿        |                                              |                        |                            |                                |                   |                     |                        |
|---------------------------------|----------------------------------|----------------------------------------------------------------------------------------|------------------|----------------------------------------------|------------------------|----------------------------|--------------------------------|-------------------|---------------------|------------------------|
| General                         | Use of C                         |                                                                                        | naixi): 🦦        |                                              |                        |                            |                                |                   |                     |                        |
| unding                          | Save                             | 2                                                                                      |                  |                                              |                        |                            |                                |                   |                     |                        |
| ain Categorization              |                                  |                                                                                        |                  |                                              |                        |                            |                                |                   |                     |                        |
| ersonnel                        | Attached                         | Appendices                                                                             |                  |                                              |                        |                            |                                |                   |                     |                        |
| cations                         | Rascal d                         | oes not detect any appendices attached to                                              |                  |                                              |                        |                            |                                | C                 | 9                   |                        |
| uas                             |                                  |                                                                                        |                  |                                              | •                      | 04- <i>6</i> 6 01          |                                |                   |                     |                        |
| iostivos                        | All Relea                        | ased Appendices                                                                        | Hazardo          | is materials /                               | Appendix               | Staff Chec                 | k-off and Trair                | ling verification |                     |                        |
| inel Liec                       | Action                           | Type                                                                                   | Check staff to   | be included in appe                          | ndix APA-AAAl          | 8757                       |                                |                   | Date Created        | Initiator              |
| inal use                        | Attach                           | Biosarety(Appendix A)                                                                  |                  |                                              |                        |                            |                                |                   | 04/09/2019 09:23:38 | Aderemi Dosunmu (ad324 |
| rgery                           | Attach                           | Biosafety(Appendix A)                                                                  | Selec            | t Name                                       | Role                   | TC0950 - Lab<br>Safety Haz | TC0509 - Bio<br>Safety/Bloodbo |                   | 04/09/2019 10:40:31 | Aderemi Dosunmu (ad324 |
| idpoint Criteria                | Attach                           | Biosafety(Appendix A)                                                                  | Juice            | t Humo                                       | NOIC                   | Waste                      | Pathogen                       |                   | 04/09/2019 16:10:04 | Aderemi Dosunmu (ad324 |
| zardous Materials               | Attach                           | Biosafety(Appendix A)                                                                  | <b></b>          | Aderemi                                      | PI                     | 08/16/2016                 | 11/27/2018                     |                   | 04/09/2019 16:33:39 | Aderemi Dosunmu (ad324 |
| andard Procedure Descriptions   | Attach                           | Biosarety(Appendix A)                                                                  |                  | (ad3241)                                     |                        |                            |                                |                   | 04/09/2019 18:13:57 | Aderemi Dosunmu (ad324 |
| ach Documents                   | Attach                           | Recombinant DNA(Appendix A1)                                                           |                  | Christopher                                  | Staff                  | 08/28/2017                 | 01/10/2019                     |                   | 04/27/2016 13:31:44 | Aderemi Dosunmu (ad324 |
|                                 | Attach                           | Recombinant DNA(Appendix A1)                                                           |                  | Aston (ca2511)                               |                        |                            |                                |                   | 00/14/2016 10:12:40 | Aderemi Dosunnu (ad32) |
| col View                        | Attach                           | Recombinant DNA(Appendix A1)                                                           |                  | Cody Cameron                                 | Lead                   | 03/06/2018                 | 02/26/2019                     |                   | 01/10/2017 17:04:05 | Aderemi Dosunnu (ad32  |
| nt Menu                         | Attach                           | Recombinant DNA(Appendix A1)                                                           |                  | (cc42o2)                                     | Lond                   | 02/10/2010                 | 11/07/0019                     |                   | 01/10/2017 17:04:03 | Aderemi Dosunnu (ad32  |
| w Datasheet                     | Attach                           | Recombinant DNA(Appendix A1)                                                           |                  | Crowley                                      | Leau                   | 02/19/2019                 | 11/2/12010                     |                   | 06/16/2017 11:15:27 | Aderemi Dosunmu (ad32  |
| tocol History                   | Attach                           | Recombinant DNA(Appendix A1)                                                           |                  | (kc298)                                      |                        |                            |                                |                   | 08/15/2017 12:49:54 | Aderemi Dosunmu (ad32  |
| ny Protocol                     | Attach                           | Recombinant DNA(Appendix A1)                                                           | Disease pairs    | ad text in the above table                   | indicator on evolution | training any se a bla      | ek eell iediestes traisies     |                   | 09/21/2017 11:27:23 | Aderemi Dosunmu (ad32  |
| Sy I TOLOCOT                    | Attach                           | Recombinant DNA(Appendix A1)                                                           | that has not y   | et been completed, and bi                    | ack text indicates of  | irrent training certificat | ion.                           |                   | 03/21/2017 11:37:23 | Aderemi Dosunmu (ad32  |
| col Action                      | Attach                           | Infectious Agents (Appendix R)                                                         | Certification f  | or attaching appendi                         | x APA-AAAD87           | 57                         |                                |                   | 01/26/2016 16:24:22 | Aderemi Dosunmu (ad32  |
|                                 | Attach                           | Infectious Agents(Appendix B)                                                          | In order to en   | sure proper husband                          | dary practices,        | investigators mus          | st indicate a 'start'          |                   | 04/27/2016 14:16:13 | Aderemi Dosunmu (ad32  |
| Mats Attestation                | Attach                           | Infectious Agents(Appendix B)                                                          | Cards to indic   | ate this will be avail                       | able in the roor       | n to which your p          | rocedures have                 |                   | 11/10/2016 11:44:30 | Aderemi Dosunmu (ad32  |
| mit Protocol                    | Attach                           | Infectious Agents(Appendix B)                                                          | been assigne     | d; please ensure that<br>Please print this p | t they are attain      | hed to your cage           | s at the initiation of         |                   | 02/14/2017 16:03:28 | Aderemi Dosunmu (ad32  |
| ete Protocol                    | Attach                           | Infectious Agents(Appendix B)                                                          | staff.           | . i isase princillis li                      | ouncauon anu           | nonue a copy to            | an your protocor               |                   | 04/25/2017 10:37:25 | Aderemi Dosunmu (ad32  |
|                                 | Attach                           | Infectious Agents(Appendix B)                                                          | Training Poo     | uirements: All "inclu                        | uded" protocol         | staff must comple          | te or renew all                |                   | 12/11/2017 14:22:16 | Aderemi Dosunmu (ad32- |
| l Care                          | Attach                           | Infectious Agents(Appendix B)                                                          | required train   | ng before Appendix                           | approval. Note         | that incomplete            | or expired training            |                   | 01/14/2019 15:47:12 | Aderemi Dosunmu (ad32- |
| tocol Overview                  | Attach                           | Human Materials(Appendix C)                                                            | will result in a | "Hold" and may pro                           | long the appro         | val process. Plea          | se ensure all                  |                   | 06/08/2016 13:42:29 | Aderemi Dosunmu (ad32  |
| UC Menu                         | Attach                           | Human Materials(Appendix C)                                                            | review.          | is alle up to date be                        | ivie attavnihen        | and submission             | to expedite timely             |                   | 06/09/2016 12:18:17 | Aderemi Dosunmu (ad32- |
| evious List                     | Attach                           | Human Materials(Appendix C)                                                            |                  | 0.1                                          | C. A. J. Allersky      |                            |                                |                   | 05/23/2017 14:14:45 | Aderemi Dosunmu (ad32- |
|                                 | Attach                           | Human Materials(Appendix C)                                                            | 1                | Certi                                        | ry And Attach /        | Appenaix                   |                                |                   | 03/01/2018 15:46:30 | Aderemi Dosunmu (ad32  |

| 🕼 Jasca)                                           |                      | RAS                                                                                                    | CAL Ani                  | mal Care                      |                               |                |              |          |                          |                      |                               |  |
|----------------------------------------------------|----------------------|----------------------------------------------------------------------------------------------------|--------------------------|-------------------------------|-------------------------------|----------------|--------------|----------|--------------------------|----------------------|-------------------------------|--|
| Legend   Helle   Human Subjects   Animal Care   Br | rocose: Trecking 1 S | Consent Forms   HIPAA For                                                                                                    | ta ( Hat Mata ) Administ | Koon   Insining Center   Cont | tot of interest ( Mr. Respect |                |              |          |                          |                      |                               |  |
| Status: Still Creating                             |                      | Title                                                                                                    | test                     |                               | Protocol Number               | AC-AAAY745     | 5            |          |                          |                      |                               |  |
| AC-AAAY7455                                        | Origina              | ting Department                                                                                                    | 8211402-EHS En           | viron Health Sci Rsch         | Species                       | Guinea Pig     |              |          |                          |                      |                               |  |
| General                                            |                      | Date Created                                                                                                    | October 25, 2018         | 2:54:56 PM                    | Protocol Initiator            | Aderemi Dos    | unmu (ad32   | 241)     |                          |                      |                               |  |
| Funding                                            | Princi               | ipal Investigator                                                                                                    | Aderemi Dosunm           | a (ad3241)                    | Number of Animals             |                |              |          |                          |                      |                               |  |
| Pain Categorization                                |                      | Current user                                                                                                    | Aderemi Dosunm           | a (ad3241)                    | Protocol Year                 | 1 - Modificati | ion 00       |          |                          |                      |                               |  |
| Personnel<br>Locations                             | SECTI                | ON X. Hazard                                                                                                    | ous Material             | •                             |                               |                |              |          |                          |                      |                               |  |
| To view the Area                                   |                      | ( d <b>ata</b> ab                                                                                                    |                          |                               |                               |                | ast saved ti | ime: 201 | 9-04-09 18:37:05         |                      |                               |  |
| To view the App                                    | bendb                | k datash                                                                                                    | eet,                     |                               |                               |                |              |          |                          |                      |                               |  |
|                                                    |                      |                                                                                                    | مانمار                   |                               |                               |                |              |          |                          |                      |                               |  |
| with the import                                    | lea pe               | rsonnei                                                                                                    | , CIICK                  |                               |                               |                |              |          |                          |                      |                               |  |
| on the Annondi                                     | v Thi                | ic can be                                                                                                    |                          |                               |                               |                |              |          |                          |                      |                               |  |
| on the Appendi                                     | <b>x.</b> In         | is can be                                                                                                    |                          |                               |                               |                |              |          |                          |                      |                               |  |
| provided to stat                                   | ff ta ir             | form th                                                                                                    | om of                    | ENTS: @                       |                               |                |              |          |                          |                      |                               |  |
| provided to star                                   |                      | norm u                                                                                                    | entor                    | ndix A): 😡                    |                               |                |              |          |                          |                      |                               |  |
| training require                                   | mont                 | - +                                                                                                    | t                        | Constant of the               |                               |                |              |          |                          |                      |                               |  |
| training require                                   | ment                 | s to prev                                                                                                    | vent                     |                               |                               |                |              |          |                          |                      |                               |  |
| dolay of the apr                                   | aroval               | nrococc                                                                                                    |                          |                               |                               |                |              |          |                          |                      |                               |  |
| uelay of the app                                   | JIOVal               | process                                                                                                    |                          | 9                             |                               |                |              |          |                          |                      |                               |  |
| Case: Drahasal                                     | save                 | _                                                                                                    |                          |                               |                               |                |              |          |                          |                      |                               |  |
| Copy Place                                         |                      |                                                                                                    |                          |                               |                               |                |              |          |                          |                      |                               |  |
| Protocol Action                                    |                      | and the second second sec |                          |                               |                               |                |              |          |                          |                      |                               |  |
| Monthale Attestation                               | Attached             | Appendices<br>Type                                                                                                    | Title                    | Date Created                  | Initiator                     | Appr           | aval Letter  | Action   | Staff Replace with a con | 7                    |                               |  |
| Submit Protocol                                    | 494-444              | 08757 Biosafety(App                                                                                                    | endix A) Test 123        | 04/09/2019 18:13:             | 7 Aderemi Dosunmu (           | ad3241)        | o rar currer | Detach   | Edit 🧉                   | -                    |                               |  |
| Delete Protocol                                    |                      |                                                                                                    |                          |                               |                               |                |              |          |                          | 2                    |                               |  |
| Deele Prosto                                       | All Releas           | ed Appendices                                                                                                    |                          |                               |                               |                |              |          |                          |                      |                               |  |
| Animal Care                                        | Action               |                                                                                                    | Туре                     | Numb                          | r -                           |                | Title        |          |                          | Date Created         | Initiator                     |  |
| Provide states                                     | Attach               | Biosafety(Appendix A)                                                                                                    |                          | APA-AAAD                      | 750                           |                |              |          |                          | 04/09/2019 09:23:38  | Aderemi Dosunmu (ad3241)      |  |
| Protocos Overview                                  | Attach               | Biosafety(Appendix A)                                                                                                    |                          | APA-AAADS                     | 751                           |                |              |          |                          | 04/09/2019 10:40:31  | Aderemi Dosunmu (ad3241)      |  |
| IACUC Menu                                         | Attach               | Biosafety(Appendix A)                                                                                                    | (                        | APA-AAADS                     | 753                           |                |              |          |                          | 04/09/2019 16:10:04  | Aderemi Dosunmu (ad3241)      |  |
| Previous List.                                     | Attach               | Biosafety(Appendix A)                                                                                                    |                          | APA-AAADS                     | 755                           |                |              |          |                          | 04/09/2019 16:33:39  | Aderemi Dosunmu (ad3241)      |  |
|                                                    | Attach               | Recombinant DNA(Ap                                                                                                    | pendix A1)               | APA1-AAAC                     | 3004 Test Project             |                |              |          |                          | 04/27/2016 13:31:44  | Aderemi Dosunmu (ad3241)      |  |
|                                                    | با همهم ا            | Baaamhinset.08117An                                                                                                    | under ARY                | LADAL AAAP                    | anne                          |                |              |          |                          | 041302504£.40143140. | LAdverni Provinski (24833483) |  |

# rasca)

#### RASCAL Animal Care

Level 1 Hele 1 Human Subjects 1 Johns Care 1 Espesail Tradice 1 Consent Forms 1 Hills/, Forms 1 Haz Mers 1 Administration 1 Training Canter 1 Confined Interest 1 My, Based

| Status: Still Creating<br>AC-AAAY7455                   | Information Message                                                                                                    |
|---------------------------------------------------------|----------------------------------------------------------------------------------------------------|
| General<br>Funding                                      | Because this protocol has indicated the use of hazardous materials or other potentially infectious materials, the PI must complete an attestation of compliance to proper procedures. Please complete the attestation by clicking on the button below.                                                                                                    |
| Pain Categorization                                     | Appendix Attestation:                                                                                                    |
| Complete HazMats<br>Attestation before                  | Appendix A :      Personnel with exposure to human blood, unfixed tassues or cell lines will be informed that CU offers all staff the Hapatitis B vaccine.      The Principal linestigator and the laboratory staff aveil be adequately trained on procedures for the proceeds research.     The Principal linestigator and the laboratory staff aveil be adequately trained on procedures for the proceeds research.     The Principal linestigator and the laboratory staff aveil be adequately training on procedures for the proceeds research.     The Principal linestigator and the laboratory staff aveil blance takety training on Raskita provided by EHSS to determine trainings required, see:     the United advices interfluctuation Determining Determining Determining Constraining Scheduling see:     the Interact columbia edu/consentisate/ctrainings/EP/Interaction.     Research staff must coserve the following Regulated Medical Waster disposal procedures:                                                                                                    |
| protocol submission                                     | <ul> <li>Discose of sympachiedoses (without separation), serological poeties (glass of plastic), glass Pasture poeties, and other snarps in a snarps container.</li> <li>Discose of all other orbertally infectious waste in regional and base, must the PTIs name &amp; non-mumber.</li> </ul>                                                                                                    |
| hazardood materiala                                     | <ul> <li>It may be necessary to autoclare waste of certain infectious agents before disposal as red bag waste. EHAS will determine if autoclarving is necessary as part of the evaluation of this document.</li> </ul>                                                                                                    |
| St s Procedure Descriptions<br>At ocuments<br>Proto Rew | Research staff musk coserve the toxioning procedures in case of emergency;     In the event of over the resonal encounter issue of emergency;     In the event of over the resonal encounter issue of emergency;     In the event of over the resonal encounter issue of emergency;     In the event of over the resonal encounter issue of emergency;     In the event of over the resonal encounter issue of emergency;     In the event of over the resonal encounter issue of emergency;     In the event of over the resonal encounter issue of emergency;     In the event of over the resonal encounter issue of emergency;     In the event of over the resonal encounter issue of emergency;     In the event of over the resonal encounter issue of emergency;     In the event of over the resonal encounter issue of exercises.     In the event of over the resonal encounter issue of exercises.     In the event of over the resonal encounter issue of exercises.     In the event of over the resonal encounter issue of exercises.     In the event of over the resonal encounter issue of exercises.     In the event of over the resonal encounter issue of exercises.     In the event of over the resonal encounter issue of exercises.     In the event of over the resonal encounter issue of exercises.     In the event of over the resonance of exercises.     In the event of over the resonance of exercises.     In the event of over the resonance of exercises.     In the event of over the resonance of exercises.     In the event of over the resonance of exercises.     In the event of over the resonance of exercises.     In the event of over the resonance of exercises.     In the event of over the resonance of exercises.     In the event of over the resonance of exercises.     In the event of over the resonance of exercises.     In the event of over the resonance over the resonance of exercises.     In the event of over the resonance over the resonance over the resonance over the resonace over the resonance over the resonance over the resonance over t        |
| Pr                                                      | Appendix E1 :                                                                                                    |
| Vie tasheet                                             |                                                                                                    |
| Pn History                                              | <ul> <li>All adgreeing control devices used in conjunction with the protocol, including, out not invite to chemica tarbit modes, are currently centred and property maintained.</li> <li>Manageable Solitia set caleportada as a chemical to biological release that is catable of being catable of being catabl</li></ul> |
| Comptocol                                               | efficiently, and properly.                                                                                                    |
| Protection                                              | <ul> <li>All staff are too be transled in the appropriate response to previous of, protocol-related hazardous materials.</li> <li>all managoade termical solities the clineard using the chemical society for the clineard using the chemical society.</li> </ul>                                                                                                    |
| Manufallante Attentiation                               | <ul> <li>All unmanageable chemical spills should be immediately reported to EH88 at <u>laborator/@coumbia.edu</u> or call 212-305-6780.</li> </ul>                                                                                                    |
| Submit Protocol                                         | all biological splits will be tracked-based with a treating-preparate black focusion or other appropriate objects instruction or other appropriate objects instructions and safety or the NY Prestynetian Hospital Energiency Room.                                                                                                    |
| Delete Protocol                                         | Personal protective equipment will be made available and used at all times during protocol activities involving potential exposure to hazardous chemicals. At a minimum, PPE will include gloves, lab coats and protective eyewear.                                                                                                    |
|                                                         | <ul> <li>Laboratories may not sinp hazardous chemicalis. Reach out to EHSS at <u>isotate/vigicoumba.edu</u> or call 121-305-6740.</li> <li>Laboradorieda and accentesconsibility for the safe conduct of research involving into the adversariation the adversariation to adversariation.</li> </ul>                                                                                                    |
| Animal Care                                             |                                                                                                    |
| Protocol Overview                                       | HIS CERTIFY button only CNCE to complete attestation.                                                                                                    |
| IACUC Menu                                              | Cancel CERTIFY                                                                                                    |
| Previous List                                           | menundial Nationala                                                                                                    |

## w rasca)

#### RASCAL Animal Care

Loonal (Hele) Burner, Burlein (Annel, Gene), Economi, Tankino (Carmer, Forms (HEAA, Forms (Hen, Metri (Antrinsisten)), Tainnes, Gener (Cardinal Internal (Hr. Fanner

| Status: Still Creating         | Information Message                                                                                                    |
|--------------------------------|----------------------------------------------------------------------------------------------------|
| AC-AAAY7455                    |                                                                                                    |
| General                        | Because this protocol has indicated the use of hazardous materials or other potentially infectious materials. the PI must complete an attestation of complete the attestation by circling on the button below.                                                                                                    |
| Funding                        |                                                                                                    |
| Pain Categorization            | Appendix Attestation:                                                                                                    |
| Personnel                      | Appendix A :                                                                                                    |
| Locations .                    |                                                                                                    |
| Drugs                          | <ul> <li>Personnel with exposure to human blood, united issues or cell ines will be informed that CU offers all stats the Hepatite 9 vaccine.</li> <li>The Vorcinal Investment set tails in the Associated contract of the Associated Contract of the Associated Contract of the Associated</li></ul>           |
| Objectives .                   | The Principal investigation and the laboratory staff have taken the appropriate safety trainings on Rascal convided by EHAS (to determine trainings required, see                                                                                                    |
| Animal Use                     | thes insearch columbs adulties before to test ST-STraining Catemining four Safey (raining Sequence), of P and for training scheduling see they insearch columbs equipments adult presser to columbs equipments adult presser to columbs a                                                                                                    |
| Surgery                        | Research staff must observe the following Regulated Medical Waste disposal procedures                                                                                                    |
| Endpoint Criteria              | Depose of symperineous (who we specified), service(a) specified update or places, place a molecular down single in a practice control in a practice control in a practice c                  |
| Hazardoon Materiani            | Please Confirm O                                                                                                    |
| Standard Procedure Description | Read the attestation carefully. Also, make sure all of the Hazardous Materials appendix information has been completed. If any changes are made to the attached appendices after this attestation, the protocol will need to be approved again.                                                                                                    |
| Attach Documents               | Carceli DK                                                                                                    |
| Protocol View                  | (a) For spitsmeleases, these the contaminated area with 10% household bleach solution (fresh) precared daily) for 20 minutes and their blean it (g). Dispose of all solid waske its neo bag waste.                                                                                                    |
| Frint Meno                     | Accendix E1 :                                                                                                    |
| Vew Datasneet                  |                                                                                                    |
| Protocol History               | <ul> <li>All engineering control devices used in conjunction with the protocol, including, but not limited to cherical turne hoods, are currently certified and properly maintained.</li> </ul>                                                                                                    |
| Copy Protocol                  | <ul> <li>Manageode spin are categorate as a chemical or biological release that is capable or being cleaned up by uporatory statt pased on their knowledge, solit, abilities, and the resource a variable to their as the time of the resiste. Chemical spin must be obtained up promptly, efficiently and protection.</li> </ul>                                                                                                    |
|                                | All staff are to be trained in the appropriate response to release of, or exposure to, protocol-related hazardous materials.                                                                                                    |
| Protocol Action                | All manageable chemical splits will be cleaned using the chemical specific split kit.                                                                                                    |
| HazMats Atlestation            | <ul> <li>All strahmangebile chemical spills should be immediately reported to E-MSE at <u>Immediately reported to E-MSE at Immediately reported to E-MSE at Immedia</u></li></ul> |
| Submit Protocol                | Medical attention we be sought in the event of an exposure at Wooldarce Health and Ballety of the NY Prestyletian Holpital Emergéncy Room                                                                                                    |
| Delete Protocor                | Personal protective equipment will be made available and used at all times during protocol activities involving potential exposure to hazandous chemicae. At a minimum, PPE will include goves, tao coats and protective eyewear.                                                                                                    |
|                                | <ul> <li>Laboratione may not employated by a chemical and a chemical and a ch</li></ul>       |
| Animal Care                    | <ul> <li>Elementaria en escale cabacitación en escale en constructiva de la escale cabacitación en escale en escale<br/>escale en escale en esca<br/>escale en escale en escal<br/></li> </ul>                                                                                                    |
| Protocol Overview              | HIT CERTIFY button only ONCE to complete attestation                                                                                                    |
| 1ACUC Menu                     | ( power 1 presented)                                                                                                    |
| Previous List                  | URGB LEDITY                                                                                                    |
|                                | Circle U ( C Cruma University @                                                                                                    |
|                                | Name Sector American American Sector                                                                                                    |

yasia)

#### **RASCAL** Animal Care

Looped ( Hele ) Human Subjects ( Animal Care ) Exposed Tracking ( Consent Forms ) HIRA Forms ( Haz Mats ) Animatation ( Transpo Career ) Context of Interest ( Mr. Resca

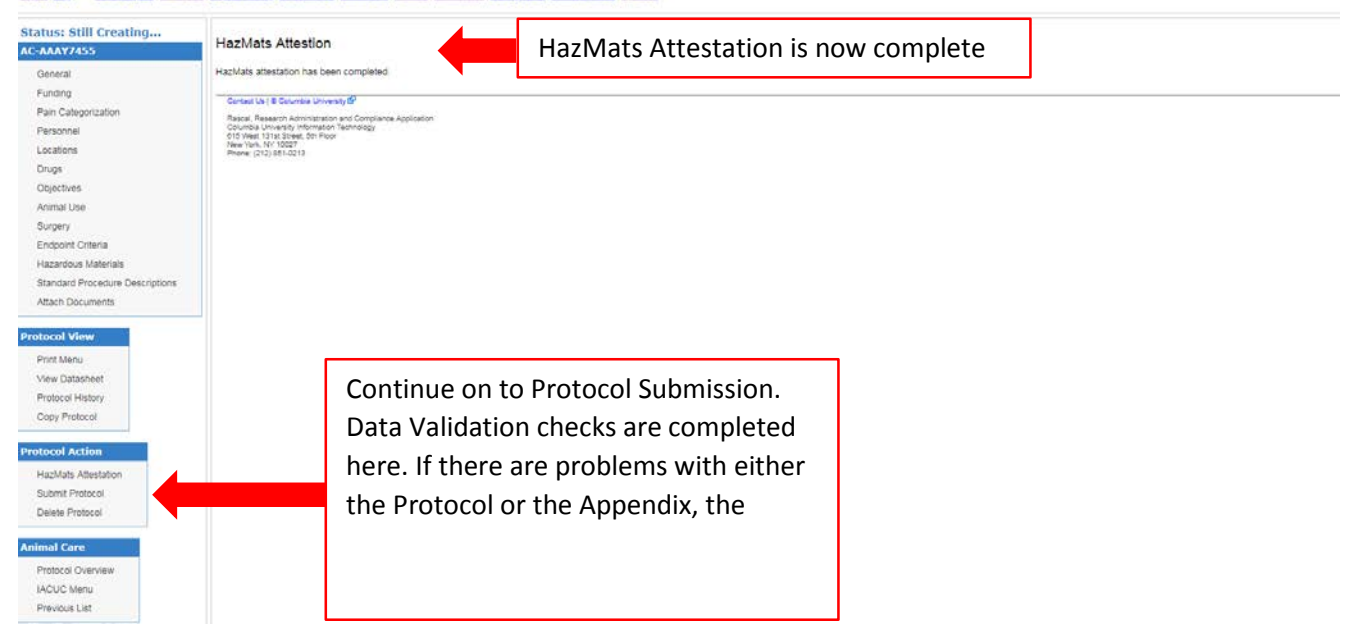

How to Edit an Appendix: During a Continuation, Modification, or to address EH&S HOLD comments

(Detach/Reattach is no longer required for editing, you may click on the attached Appendix itself to edit)

- 1. In your IACUC protocol, select "Hazardous Materials" on the left-hand menu.
- 2. Click on the appendix link in blue under "Attached Appendices".
- 3. A new tab will open with the appendix. Make changes where relevant and select "Save" at the bottom of the form. Once the form has been saved successfully, the changes are synced to the IACUC protocol. The tab can be closed.
- 4. Click "Save" above the attached appendices.
- 5. Once the protocol and appendices are ready to submit, the PI will be required to complete the HazMats Attestation.
- 6. Under "Protocol Action", select "HazMats Attestation".
- 7. Read through the material and select certify. The next warning note also has to be acknowledged.
  - a. <u>Note</u>: If any changes are made to the attached appendices or if it is detached and reattached after this attestation, the Attestation will need to be re-certified.
- 8. The next page will state that the "HazMats attestation has been completed."
- 9. Under "Protocol Action", select "Submit". At this point a validation check occurs for anything missing from the IACUC protocol or the appendix. If there is a problem, follow the instructions on the screen to navigate back to the problem areas. Otherwise, you will be allowed to proceed with IACUC protocol submission.

| -> C A https://www.rascal.                                                                                                    | .columbia.edu/iacuc/protocol/1                                                                                                    | 120953/attachAppendix                                                                                                    |                                   |                                                                     |                                                                                                    |                                                                                    |                                                                                                    |                   |                                                                            |                                                                                                    |                  | Sec. 3 |  |
|----------------------------------------------------------------------------------------------------|----------------------------------------------------------------------------------------------------|----------------------------------------------------------------------------------------------------|-----------------------------------|---------------------------------------------------------------------|----------------------------------------------------------------------------------------------------|------------------------------------------------------------------------------------|----------------------------------------------------------------------------------------------------|-------------------|----------------------------------------------------------------------------|----------------------------------------------------------------------------------------------------|------------------|--------|--|
| Tasta)                                                                                                    | F                                                                                                    |                                                                                                    | are                               | erest i My. Ret                                                     | 45.01                                                                                                    |                                                                                    |                                                                                                    |                   |                                                                            |                                                                                                    |                  |        |  |
| tus: Still Creating<br>MBB6500<br>eneral<br>unding                                                                                                    | SECTION X<br>Will animals be ex<br>©No. @Yes                                                                                                    | 6. Hazardous Materials posed to hazardous agents or radiation?                                                                                                    |                                   |                                                                     |                                                                                                    | L                                                                                  | .ost saved time: 2                                                                                                    | 1019-07-02 16:10: | 38                                                                         |                                                                                                    |                  |        |  |
| lations<br>Igs<br>jectives<br>imal Use                                                                                                    | Complete t                                                                                                    |                                                                                                    |                                   |                                                                     |                                                                                                    |                                                                                    | Å                                                                                                    |                   |                                                                            |                                                                                                    |                  |        |  |
| rgery<br>dpoint Criteria<br>zardous Materials<br>andard Procedure Descriptions<br>ach Documents                                                                                                    | Biosafety<br>Laser (Ap)<br>Hazardous<br>Isoffurane<br>Formaldet<br>Use of Ra<br>Use of Co                                                                                                    | directly edit the<br>appendix                                                                                                    |                                   |                                                                     |                                                                                                    |                                                                                    |                                                                                                    |                   |                                                                            |                                                                                                    |                  |        |  |
| urgery<br>opcinit Criteria<br>azardosus Materials<br>anadad Procedure Descriptions<br>lach Documents<br>coll View<br>nit Menu<br>w Datasheet                                                                                                    | Biosafety<br>Laser (Ap<br>Hazardour<br>Isoflurane<br>Ose of Co<br>Save                                                                                                    | directly edit the                                                                                                    |                                   |                                                                     |                                                                                                    |                                                                                    |                                                                                                    |                   |                                                                            |                                                                                                    |                  | -      |  |
| gery<br>gooint Criteria<br>randous Materials<br>Indard Procedure Descriptions<br>eich Documents<br>coll View<br>It Menu<br>w Gatasheet<br>docol History                                                                                                    | Biosafety<br>Laser (Ap<br>Hazardour<br>Isoflurane<br>Formaldel<br>Use of Re<br>Use of Co<br>Save                                                                                                    | directly edit the<br>appendix                                                                                                    | Title                             | Date                                                                | e Created                                                                                                    |                                                                                    | Initiator                                                                                                    | Approval Letter   | Action St                                                                  | aff Rej                                                                                                    | place with a co- | DY     |  |
| gery<br>point Criteria<br>andous Materials<br>and Procedure Descriptions<br>ich Documents<br>col View<br>It Meno<br>In Datasheet<br>tocol History<br>sy Protocol                                                                                                    | Biosafety<br>Laser (Ap)<br>Hazardou<br>Isoflurant<br>Formaldel<br>Use of Re<br>Use of Re<br>Use of Co<br>Save<br>Attached<br>Number<br>APA-ABVV8760                                                                                                    | directly edit the<br>appendix                                                                                                    | Title                             | Date<br>06/26/21                                                    | e Created<br>019 11:23:21                                                                                                    | Aderemi C                                                                          | Initiator<br>Dosumsu (ad3241)                                                                                                    | Approval Letter   | Action St<br>Detach Ed                                                     | aff Rej                                                                                                    | place with a co- | ΦV     |  |
| gery<br>point Criteria<br>andous Materials<br>diadr Procedure Descriptions<br>ich Documents<br>soll View<br>It Menu<br>Iv Datasheet<br>tocol History<br>ly Protocel                                                                                                    | Biosafaty<br>Laser (Ap<br>Hazardour<br>Isoflurane<br>Formaldel<br>Use of Re<br>Use of Co<br>Save<br>Attached<br>Number<br>ARA-ABV/8760<br>APD-AAAA7703                                                                                                    | directly edit the<br>appendix<br>Ress<br>Ress<br>Ress<br>Ress<br>Ress<br>Ress<br>Ress<br>Res                                                                                                    | Title                             | Date<br>06/26/20<br>06/12/20                                        | e Created<br>019 11:23:21<br>019 15:37:26                                                                                           | Aderemi C<br>Aderemi Z                                                             | Initiator<br>Dosunmu (ad3241)<br>Dosunmu (ad3241)                                                                                           | Approval Letter   | Action St<br>Detach Ed<br>Detach Ed                                        | aff Rej<br>it O                                                                                                    | place with a co  | ъру    |  |
| géry<br>point Criteria<br>ardous Matérials<br>and Procedure Descriptions<br>ich Documents<br>sol View<br>ir Datasheet<br>tocol History<br>y Protocol                                                                                                    | Attached<br>Number<br>Attached<br>Number<br>Attached<br>Attached<br>Attached<br>Attached<br>Attached<br>Attached<br>Attached<br>App-AAA47703<br>APF-AAA55503                                                                                                    | directly edit the<br>appendix<br>Res<br>Blosafety(Appendix A)<br>Laser(Appendix D)<br>Use of Hazardous Chemicals in Animals(Appendix D)                                                                                                    | Title<br>edix E)                  | Date<br>06/26/20<br>06/12/20<br>05/31/20                            | e Created<br>019 11:23:21<br>019 15:37:26<br>019 10:18:03                                                                           | Aderemi D<br>Aderemi D<br>Cody Cam                                                 | Initiator<br>Dosumnu (ad3241)<br>Dosunnu (ad3241)<br>Josunnu (ad3241)                                                                       | Approval Letter   | Action St<br>Detach Ed<br>Detach Ed<br>Detach Ed                           | aff Rej<br>it O                                                                                                    | place with a co  | YOY    |  |
| rgery<br>dpoint Criteria<br>cardours Materials<br>andrad Procedure Descriptions<br>ech Documents<br>col View<br>w Datasheet<br>tocol History<br>y Protocol<br>col Action<br>Mats Attestation                                                                                  | Attached<br>Number<br>ApJ-AABV7700<br>APJ-AABV7700<br>APJ-AABV7700<br>APJ-AAB7700<br>APJ-AAB7700<br>APJ-AAB7700<br>APJ-AAB7700<br>APJ-AAB70700                                                                                                    | Generative and the second second seco | Title<br>odix E)                  | Date<br>06/26/20<br>06/12/20<br>05/31/20<br>05/17/20                | e Created<br>019 11:23:21<br>019 15:37:26<br>019 10:18:01<br>019 09:40:30                                                           | Aderemi C<br>Aderemi Z<br>Cody Cam<br>Aderemi D                                    | Initiator<br>Documu (ad3241)<br>Dosunmu (ad3241)<br>Dosunmu (ad3242)<br>Dosunmu (ad3241)                                                    | Approval Letter   | Action St<br>Detach Ed<br>Detach Ed<br>Detach Ed<br>Detach Ed              | aff Rej<br>it it it                                                                                                    | place with a co. | ру     |  |
| rgery<br>gooint Criteria<br>zardous Materials<br>ach Documents<br>coll View<br>m Datacheet<br>docol History<br>py Protecel<br>coll Action<br>Zirdas Attestation<br>bmit Protocol<br>de Protocol                                                                               | Attached<br>Number<br>Attached<br>Number<br>AppAAAC5503<br>APC-AAAR5101<br>APL-AAAU5303                                                                                                    | Kes      Yype  Rosafety(Appendix A) Laser(Appendix B) Use of Hazardous Chemicals in Animals(Appendix G) Use of Hazardous Chemicals in Animals(Appendix G) Controlled Substances(Appendix I)                                                                                                    | Title<br>ndix E)                  | Date<br>06/26/20<br>05/12/20<br>05/17/20<br>06/06/20                | e Created<br>019 11:23:21<br>019 15:37:26<br>019 10:18:01<br>019 09:40:30<br>019 19:28:30                                           | Aderemi (<br>Aderemi (<br>Cody Cam<br>Aderemi (<br>Aderemi (                       | Isikiator<br>Josunmu (ad3241)<br>Josunmu (ad3241)<br>Josunmu (ad3241)<br>Josunmu (ad3241)                                                   | Approval Letter   | Action St<br>Detach Ed<br>Detach Ed<br>Detach Ed<br>Detach Ed              | aff Register of the second second sec | place with a co. | PPY    |  |
| rgery<br>gooint Criteria<br>zardours Materials<br>indiard Procedure Descriptions<br>ach Documents<br>coll Vriew<br>in Menia<br>w Datasheet<br>dociol History<br>py Protecel<br>coll Action<br>EMats Attestation<br>bmit Protocol<br>lete Protocol                             | Attached<br>Number<br>AptAAAV5503<br>APEAAAS103<br>APE-AAAS103<br>APE-AAAS103<br>APE-AAAS103<br>APE-AAAS103<br>APE-AAAS103<br>APE-AAAS103<br>APE-AAAS103<br>APE-AAAS103<br>APE-AAAS103<br>APE-AAAS103<br>APE-AAAS103                                                                                                    | Select the link to directly edit the appendix                                                                                                    | ndix E)                           | Date<br>06/26/20<br>05/12/20<br>05/17/20<br>06/06/20                | e Created<br>019 11:23:21<br>019 15:37:26<br>019 10:16:03<br>019 09:40:30<br>019 19:28:30                                           | Aderemi (<br>Aderemi (<br>Cody Cam<br>Aderemi (<br>Aderemi (                       | Initiator<br>Dosummu (ad3241)<br>Dosummu (ad3241)<br>Dosummu (ad3241)<br>Dosummu (ad3241)                                                   | Approval Letter   | Action St<br>Detach Ed<br>Detach Ed<br>Detach Ed<br>Detach Ed<br>Detach Ed | aff Rej<br>it 0<br>it 0<br>it 0<br>it 0<br>it 0<br>it 0                                                                                                    | place with a co  | DY     |  |
| gery<br>goard Criteria<br>zardous Materials<br>and Procedure Descriptions<br>ach Documents<br>col View<br>w Datasheet<br>docol History<br>py Protocol<br>col Action<br>mit Protocol<br>eté Protocol<br>al Care                                                                | Attached<br>Attached<br>Attached<br>Attached<br>Attached<br>Attached<br>App-AAA7703<br>APF-AAA7703<br>APF-AAA7703<br>APF-AAA75303<br>APF-AAA75303<br>APF-AAA75303<br>APF-AAA75303                                                                                                    | Select the link to<br>directly edit the<br>appendix<br>fors<br>Ross<br>Ross<br>Ross<br>Ross<br>Ross<br>Ross<br>Ross<br>R                                                                                                    | ndix E)                           | Date<br>06/26/20<br>05/12/20<br>05/17/20<br>05/17/20<br>06/06/20    | e Created<br>019 11:23:21<br>019 15:27:26<br>019 10:18:03<br>019 09:40:30<br>019 09:40:30<br>019 15:28:30<br>Date Cre               | Aderemi (<br>Aderemi (<br>Cody Cam<br>Aderemi (<br>Aderemi (<br>Aderemi (          | Initiator<br>Dosummu (ad3241)<br>Dosummu (ad3241)<br>Dosummu (ad3241)<br>Dosummu (ad3241)<br>Initiato                                       | Approval Letter   | Action St<br>Detach Ed<br>Detach Ed<br>Detach Ed<br>Detach Ed<br>Detach Ed | aff Reg<br>it 0<br>it 0<br>it 0<br>it 0<br>it 0                                                                                                    | slace with a co  | DY     |  |
| rgery<br>goard Criteria<br>zardous Materials<br>mindard Procedure Descriptions<br>ach Documents<br>col View<br>mt Menu<br>w Datasheet<br>abcol History<br>py Protocol<br>col Acction<br>ZMats Attestation<br>mm Protocol<br>lete Protocol                                     | Attached<br>Mumber<br>Attached<br>Attached<br>Attached<br>Attached<br>Attached<br>Attached<br>Attached<br>App-AAAPS101<br>App-AAAPS101<br>App-AAAPS10<br>App-AAAPS10<br>App- | Select the link to<br>directly edit the<br>appendix<br>Ress<br>Ress<br>Ress<br>Ress<br>Ress<br>Ress<br>Ress<br>Res                                                                                                    | Title odix E) Number APA-AADD3753 | Date<br>06/26/24<br>05/31/24<br>05/31/24<br>05/17/24<br>06/06/26    | e Created<br>019 11:23:21<br>019 15:37:26<br>019 10:18:01<br>019 09:40:30<br>019 15:28:30<br>Date Cre<br>05/01/2019                 | Aderemi (<br>Aderemi (<br>Cody Cam<br>Aderemi (<br>Aderemi (<br>2:48:36            | Initiator<br>Dosummu (ad3241)<br>Dosummu (ad3241)<br>Heron (cc4282)<br>Dosummu (ad3241)<br>Initiato<br>Aderemi Dosummu                      | Approval Letter   | Action St<br>Detach Ed<br>Detach Ed<br>Detach Ed<br>Detach Ed              | aff Rej<br>it 4<br>it 4<br>it 4<br>it 4<br>it 4<br>it 4                                                                                                    | slace with a co  | PY     |  |
| urgery<br>oppoint Ortenia<br>zardkous Materials<br>andrade Procedure Descriptions<br>lach Documents<br>col View<br>int Mono<br>w Datasheet<br>obcol History<br>upy Protocol<br>col Action<br>chats Attisstation<br>bitte Protocol<br>al Carce<br>totocol Overview<br>20C Menu | Attach Biosafety<br>Use of Ro<br>Use of Co<br>Seve<br>Attached<br>Available<br>AppAAASVV9700<br>APDAAAA7703<br>APEAAAU5303<br>APCAAAR8101<br>APIAAAU5303                                                                                                    | Select the link to directly edit the appendix                                                                                                    | Title           odix E)           | Date<br>06/26/20<br>05/31/20<br>05/31/20<br>05/06/20<br>7<br>7<br>7 | e Created<br>019 11:23:21<br>019 15:37:26<br>019 10:16:01<br>019 09:40:30<br>019 15:28:30<br>Date Cre<br>05/01/2019 1<br>05/23/2019 | Aderemi (<br>Aderemi (<br>Cody Cam<br>Aderemi (<br>Aderemi (<br>2:48:36<br>0:26:12 | Initiator<br>Dosummu (ad3241)<br>Dosummu (ad3241)<br>Heron (cc4282)<br>Dosummu (ad3241)<br>Initiato<br>Adereémi Dosummu<br>Adereemi Dosummu | Approval Letter   | Action St<br>Detach Ed<br>Detach Ed<br>Detach Ed<br>Detach Ed              | aff Rej<br>it 4<br>it 4<br>it 4<br>it 4<br>it 4<br>it 4                                                                                                    | place with a co. | PY     |  |

|                                                                                                    | Biosafety (Appendix A)                                                                                                    |                                                                                                    |                                                    |                                                                                                    |                                                    |                                                                                                    |
|----------------------------------------------------------------------------------------------------|----------------------------------------------------------------------------------------------------|----------------------------------------------------------------------------------------------------|----------------------------------------------------|----------------------------------------------------------------------------------------------------|----------------------------------------------------|----------------------------------------------------------------------------------------------------|
| Appendix Number ABV//8760                                                                                                    | Subject Species                                                                                                    | Rhinoceros                                                                                                    | 1                                                  |                                                                                                    |                                                    |                                                                                                    |
| Title                                                                                                    |                                                                                                    |                                                                                                    |                                                    |                                                                                                    |                                                    |                                                                                                    |
| Creation Date 06/26/2019 11:23:21                                                                                                    | Initiator                                                                                                    | Aderemi Dosunmu (ad3241)                                                                                                    |                                                    |                                                                                                    |                                                    |                                                                                                    |
| You are Aderemi Dosunmu (ad3241)                                                                                                    | Appendix Submitted                                                                                                    | N/A                                                                                                    | 1                                                  |                                                                                                    |                                                    |                                                                                                    |
| "The appendix will be: Used/Administered as part of a Colu<br>Project Tids: test Describe methodologies/manipulations of the work performance of the second second se | mbia University IACUC or IRB protocol   •                                                                                                    | د عنه .<br>الم<br>he methodologies involved to accomplish these                                                                                                    |                                                    |                                                                                                    |                                                    |                                                                                                    |
| goals, if applicable, include any recombinant DNA gene n                                                                                                    | nanipulations such as gene editing (e.g., CRISPR, TAI                                                                                                    | ers, zinc hingers):<br>4/800                                                                                                    |                                                    |                                                                                                    |                                                    |                                                                                                    |
| test                                                                                                    | and the second second second second second second second second second second second second second second second                                                                                                    | a to work with the biological system of 2                                                                                                    |                                                    |                                                                                                    |                                                    |                                                                                                    |
| Hepatitis B Vaccination     Rabies Virus Vaccination     Immunocompromised Status     Pregnancy     Non-Applicable     Other:      The lab acquired infection were to occur, what therapy is     Test                                                                                                    | available?: 🥥                                                                                                    | *1.000                                                                                                    |                                                    |                                                                                                    |                                                    |                                                                                                    |
| (ess                                                                                                    |                                                                                                    |                                                                                                    |                                                    |                                                                                                    |                                                    |                                                                                                    |
|                                                                                                    | Title       Dir/Bi/2019 11 23 21         You are       Aderemi Dosummu (ad3241)         I. General Information         *The appendix will be:       Used/Administered as part of a Colu         *Project Title:       test         *Describe methodologies/manipulations of the work perforgoals. If applicable, include any recombinant DNA gene in         *Lest       *Lest         *Are there any relevant vaccinations or work restrictions/         @ Hepatitis B Vaccination         Immunocompromised Status         @ Pognancy         Mon-Appicable         *The abe acquired infection were to occur, what therapy is | Title       6/26/2019 11 23 21       Initiator         You are       Adoremi Dosumu (ad3241)       Appendix Submitted         General Instructions       Image: Comparison of the second of the second of the seco | The       Op/Op/Op/Op/Op/Op/Op/Op/Op/Op/Op/Op/Op/O | Tele       Order Office         Creation Date       O6/26/2019 11 23 21       Initiator       Adversmi Dosummu (ad3241)         You are       Adversmi Dosummu (ad3241)       N/A         General Information | The       Op/Op/Op/Op/Op/Op/Op/Op/Op/Op/Op/Op/Op/O | The       Creation Date       OB/26/2019 11/23/21       Initiator       Adversaria         You are       Adversaria       Docummu (ad3241)       Appendix Submitted       NA         General Instructions @         Creation Date       OB/26/2019 11/23/21       Appendix Submitted       NA         General Instructions         General Information         *********************************** |

| ↓ Columbia University's RASCAL ← → C ■ https://www                                                                                                    | x Columbia University's RASCAL ··· × +                                                                                                    | eneralInformation                                                                                                    | a pr                                                                                                    | 100                                                                                      | A ROLLING                                           | R ACI | ÷ | 0 |  |
|----------------------------------------------------------------------------------------------------|----------------------------------------------------------------------------------------------------|----------------------------------------------------------------------------------------------------|----------------------------------------------------------------------------------------------------|------------------------------------------------------------------------------------------|-----------------------------------------------------|-------|---|---|--|
| Jasta)                                                                                                    | RASCAL Haz                                                                                                    | ardous Materials                                                                                                    | d I My.Bascal                                                                                                 |                                                                                          |                                                     |       |   |   |  |
| APA-ABVV8760<br>Status: Create<br>(Protocol Status)<br>Appendix Content<br>General<br>Microorganism Information<br>Human Tissue and Gell<br>Culture Section<br>Safety Equipment and<br>Practices<br>Personnel<br>Attachments<br>Protocol/Proposal | Company/Core Facility/Repository. Collaborator (Name/University): Colher: "Will this project be a research collaboration wh "Yes ● No "Will this project be a research collaboration wh "Yes ● No "Will this project be a research collaboration wh "Yes ● No "Ill. Dual Use Research of Concern (DURC) Dual Use Research of Concern (DURC) is defined information, products, or technologies that could agricultural crops and other plants, animals, the e "Does the research in question meet the definiti "Yes ● No " | ere recombinant DNA or infectious material is<br>here recombinant DNA or infectious material is<br>as: life sciences research that, based on currry<br>be directly misapplied to pose a significant th<br>nvironment, materiel, or national security.<br>on of dual use research of concern? | s shared between differe<br>s shared between differe<br>ent understanding, can b<br>reat with broad potential | nt campuses at Colum<br>nt institutions?<br>e reasonably anticipa<br>consequences to put | ted to provide knowledge,<br>lic health end selety, |       |   |   |  |
| Appendix Action<br>Copy Appendix<br>Delete Appendix                                                                                                    | IV. Laboratory Location<br>*Laboratory Locations                                                                                                    |                                                                                                    |                                                                                                    |                                                                                          |                                                     |       |   |   |  |
| Appendix View<br>View History                                                                                                    | Campus<br>Medical Center                                                                                                    | Building<br>Medical Center - Babies Hospital North                                                                                                    | 101                                                                                                    | Room                                                                                     | Modify Delete                                       |       |   |   |  |
| View Datasheet<br>View Correspondence<br>Hoz Mats<br>Haz Mats Menu<br>[RASCAL Menu]                                                                                                    | V. Recombinant DNA<br>Is Recombinant INA being used? @ Yes<br>Save                                                                                                    | After editing the appendix, "Save"                                                                                                    | the                                                                                                    |                                                                                          |                                                     |       |   |   |  |
|                                                                                                    | Context Us ( © Columbia: Columbia Columbia)<br>Reacol, Research Administration and Compliance Application<br>Columbia University information Technology<br>015 Viset 1314 Streat, 5th Ploor<br>New York, NY 10027<br>Phone: (212) 851-6213                                                                                                    | form and close th                                                                                                    | e tab.                                                                                                    |                                                                                          |                                                     |       |   |   |  |

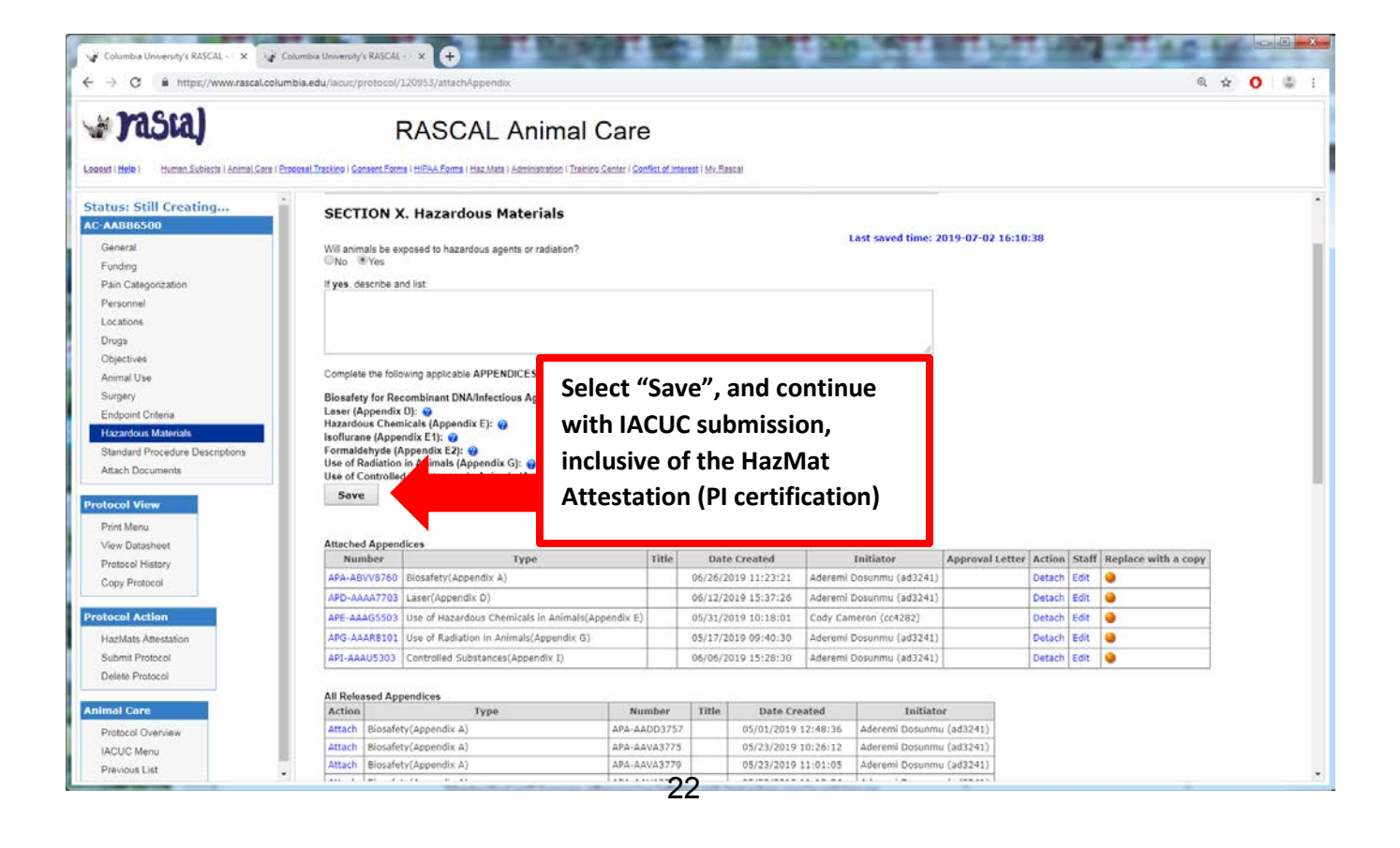

rasca) **RASCAL** Animal Care Farms I man Mats I delivera toman / Takinov Genter / Gentles of Joneses / My Reace Status: Still Creating.. Information Message AC-AAAY7455 Because this protocol has indicated the use of hazardous m Iterate or other potentially infectious materials, the P1 must complete an atte tation of compliance to proper procedures. Please complete the attestation by clicking on the button be Funding dix Attestation RXA: Complete HazMats Personnal with exposure to human block unface bissues or cell inter will be informed that CU offers all staff the Headtits B succine. The Principal investigator and the locatory staff have bain the appointer staffs that transport of the proposed research. The Principal investigator and the locatory staff have bain the appointer staffs that transport of the proposed research. The Principal investigator and the locatory staff have bain the appointer staffs that transport of the proposed research. The Principal investigator and the locatory staff have bain the appointer staffs that transport of the proposed research. The Principal investigator and the locatory staff have bain the appointer staffs that transport of the proposed research. Bescarch staff much conserve The following Regulated Meccal Distributions (Distributions (Distributions and Unconsecutive)) Disposed of stringsended sufficience staffs in electronic staffs of the proposed staffs that the containers. Dispose of stringsended sufficience staffs in electronic staffs and base and staffs. The staff the staffs is a staff the staffs is a staff the staffs in the containers. In this verse staff of the containers in the containers in a string on a staff the stransport as strings in a strings on a staff of the available of the store staffs of the store staffs of th Attestation before protocol submission Appendix E1 : At is expressing carted devices used in conjunction with the protocol, including, but not inhited to chemical fume noods, are currently certified and poperly maintained. Manageable Both are calegorated as a chemican or biological reases at the time of the release. Che entrated, and the topological reases to release of the groups is a communic or biological reases and the time of the release. Che entrated, and the topological reases to release of or exposure to, protocol-related hazardous maintained. A ill staff are to be trained in the approximate response to release of or exposure to, protocol-related hazardous maintained. A ill staff are to be trained in the approximate response to release of, or exposure to, protocol-related hazardous maintained. A ill immangeable chemical tailed be to be numediately reported to the Staff as at tailed hazardous maintained. A ill immangeable chemical tailed be to the staff of the staff composure to, protocol-related hazardous maintained. A ill immangeable chemical tailed be to the staff of the staff composure to the staff of the related to the staff of the staff composition of the staff of the staff composition of the staff of the staff control to the staff of the staff control to the staff of the staff control to the staff of the staff control to the staff of the staff control to the staff of the staff control to the staff of the staff control to the staff of the staff control to the staff of the staff control to the staff of the staff control to the staff of the staff control to the staff control to the staff of the staff control to the staff of the staff control to the staff control to the staff control to the staff of the staff control to the staff of the staff control to the staff of the staff control to the staff of the staff control to the staff control to the staff control to the staff of the staff control to the staff of the staff control to the staff control to the staff of the staff control to the staff of the staff control to the staff control to the staff HazMats Attesta Submit Protocol Delete Protocol al Care HI: CERTIFY button only ONCE to complete attestation ACUC Menu Cancel CERTIFY Previous List Contact Us | # Columbia University IP

w rasta)

**RASCAL** Animal Care

onnut | Heles | 🐘 Harmen Eachierts | Annuel Cannol Cannol Tennices | Cananae Parma | Hill Tak. Farms | Har Main | Animistration | Tennice Canter | Cantine | Canter | Canter | Gerdine & Hiv Passes

| Status: Still Creating<br>AC MAYZ455                             | Information Message                                                                                                    |                           |
|------------------------------------------------------------------|----------------------------------------------------------------------------------------------------|---------------------------|
| General                                                          | Because this protocol has indicated the use of hazardous materials or other potentially infectious materials, the P1 must complete an attestation of compliance to proper procedures. Please complete the attestation by clicking on the botton below.                                                                                                    |                           |
| Funding<br>Pain Categorization<br>Personnel<br>Locations         | Appendix Attestation:<br>Appendix A :                                                                                                    |                           |
| Drugs<br>Objectives<br>Animal Use<br>Burgeny<br>Endoorr Criteria | <ul> <li>Persone with exposure to human book, unlined stocks or cell lines with be informed that CU offers all staff the Acquisities of Yacchie.</li> <li>The Principal investigator and the laboratory staff inable advocative y staff and the advocative data and the proposal investigator and the laboratory staff inable advocative data and the proposal investigator and the laboratory staff inable advocative data and the proposal investigator and the laboratory staff inable advocative data and the proposal investigator and the laboratory staff inable staff in the proposal investigator and the laboratory staff inable staff. That provide advocative data in the appropriate safety trainings on Rascar provided by EH&amp;B (to determine trainings required, see that unlines advocative the followed Required Mathematicative Country) (advocative data and the staff instruments of (advocative data) and the staff instruments of (advocative data) and the staff instruments of (advocative data) and the staff instruments advocative data and the staff instruments of (advocative data) and the staff instruments of (advocative data) and the staff instruments advocative data and the staff instruments advocative data and the staff instruments advocativ</li></ul> |                           |
| Hazardous Materiats                                              | Piese Confirm 0                                                                                                    |                           |
| Standard Procedure Descripto<br>Attach Documents                 | Read the attestation carefully. Also, make sure all of the Hazardous Materials appendix information has been completed. If any changes are made to the attached appendices after this attestation, the protocol will need to be approved again.                                                                                                    | ) or St. Luve's-Rooseveit |
| Protocol View                                                    | Port split/livesses, bast the contaminated area with 10% noosehold bleach solution (hvetn/ prepared tail)) for 20 minutes and then clean it up; thippee of all solid waste an led bag waste                                                                                                    |                           |
| Print Menu<br>Mew Datasheet<br>Protocol History                  | Appendix E1:      All engineering control devices used in consunction with the protocol, including, but not limited to chemical fume hoods, are currently certified and properly maintained.                                                                                                    |                           |

rasia)

#### RASCAL Animal Care

Looped | Melo | Hannan Subacta | Annuel Care | Process Trackro | Consent Forms | HERAA Forms | Hes. Mela | Annuel Subacta | Trackro Career | Confect of Interest | Mr. Rescen

| Status: Still Creating<br>AC-AAAY7455                                                                                                  | HazMats Attestion HazMats Attestation is now complete                                                                                                    |
|----------------------------------------------------------------------------------------------------|----------------------------------------------------------------------------------------------------|
| General<br>Funding<br>Pain Categorization<br>Personnel<br>Locations<br>Drugs                                                           | HacMals attestation has been completed Contact to (E Dourstie University 6) Resct, Research Annotactions and Complexes Application Counties University Information Resonage Provide University Information Res (Inc. 2013) Res (Inc. 2013) Res |
| Objectives<br>Animal Use<br>Surgery<br>Endpoint Criteria<br>Hazardous Materials<br>Standard Procedure Descriptions<br>Attach Documents | Continue on to Protocol Submission. Data<br>Validation checks are completed here. If there<br>are problems with either the Protocol or the                                                                                                    |
| Protocol View<br>Print Menu<br>View Datashiet<br>Protocol History<br>Copy Protocol                                                     | Appendix, the follow the instructions on the screen to navigate back to the problem areas.<br>Otherwise, you will be allowed to proceed with                                                                                                    |
| Protocol Action<br>HazMats Atlestation<br>Submit Protocol                                                                              | IACUC protocol submission.                                                                                                    |

Researcher Profile Page: Information can be auto-populated to your Appendix.

Instructions: On the HazMats Page click on "Researcher Profile.

A new page will open where Lab locations, Assets (Biosafety Cabinets, Fume Hoods, and Lasers), RAM permit Number, and Controlled Substance License can be added. When creating a new Appendix this information will auto-populate to the form.

Note: Researcher is responsible to occasionally check-in and update this information. So if the lab moves or obtains new engineering control certification dates, go into the Research Profile Page to update the information here so information in the Appendix will be accurate.

| : Mats     | READ AND PRINT GENERAL INSTRUCTIONS                                                                  |
|------------|----------------------------------------------------------------------------------------------------|
| vlats Menu | Create an Appendix: ~Select~      Create                                                             |
| SCAL Menu] | Researcher Profile                                                                                   |
|            | Hepatitis B Vaccine Notification Form                                                                |
|            | Human Subjects - JRSC Application     Human Subjects - RDRC Application                              |
|            | Retrieve an Appendix AP ~Select~      Select~      Select~      Select~                              |
|            | Search for an Appendix     Hazmats Reports                                                           |
|            | Notification Queue                                                                                   |
|            | Edit Personal Information                                                                            |
|            | <u>Safety Officer Approval Queue</u>                                                                 |
|            | Radiation Safety - Preliminary Review Queue                                                          |
|            | Radiation Safety - Assign Primary Reviewer Queue                                                     |
|            | <u>Radiation Safety - Approval Queue</u>                                                             |
|            | <u>Radiation Safety - Committee Queue</u>                                                            |
|            | IRB Human Materials Attestation Search                                                               |
|            | Contact Us   @ Columbia University 년                                                                 |
|            | Rascal, Research Administration and Compliance Application                                           |
|            | Columbia University Information Technology<br>615 West 131st Street, 5th Floor<br>New York, NY 40727 |
|            | Phone: (212) 851-0213                                                                                |

Logout | Help | Human Subjects | Animal Care | Proposal Tracking | Consent Forms | HIPAA Forms | Haz Mats | Administration | Training Center | Conflict of Interest | My Rascal

| [RASCAL Menu] | Appendices that are created. Fields that have more<br>new Appendices when the information is changed in                                          | than one entry will be available for selection when com<br>n the Profile page. | pleting an Appendix, and updated information | n will be available for input in |  |  |
|---------------|----------------------------------------------------------------------------------------------------|--------------------------------------------------------------------------------|----------------------------------------------|----------------------------------|--|--|
|               | I. Lab Location(s)<br>Laboratory Locations 🕡                                                                                                    |                                                                                |                                              |                                  |  |  |
|               | Campus                                                                                                    | Building                                                                       | Room                                         | Modify Delete                    |  |  |
|               |                                                                                                    | No data to dis                                                                 | play                                         |                                  |  |  |
|               | II. Asset(s)                                                                                                    |                                                                                |                                              |                                  |  |  |
|               | Assets 🕗                                                                                                    |                                                                                |                                              |                                  |  |  |
|               | Asset                                                                                                    | Certification Date                                                             | Registration Number                          | Modify Delete                    |  |  |
|               |                                                                                                    | No data to dis                                                                 | plav                                         |                                  |  |  |
|               | III. RAM Permit RAM Permit Number:                                                                                                    | Save RAM Permit Number                                                         |                                              |                                  |  |  |
|               | IV. Controlled Substances License(s)                                                                                                    |                                                                                |                                              |                                  |  |  |
|               |                                                                                                    |                                                                                | Document Identifier:                         |                                  |  |  |
|               | Document Identifier:                                                                                                    |                                                                                |                                              |                                  |  |  |
|               | Document Identifier: Document Type: Controlled Substances License                                                                                |                                                                                |                                              |                                  |  |  |
|               | Document Identifier:<br>Document Type: Controlled Substances License<br>File (max file size is 75 MB): Choose File                               | e<br>No file chosen                                                            |                                              |                                  |  |  |
|               | Document Identifier: Document Type: Controlled Substances License File (max file size is 75 MB): Choose File Save Cancel                         | e<br>No file chosen                                                            |                                              |                                  |  |  |
|               | Document Identifier: Document Type: Controlled Substances License File (max file size is 75 MB): Choose File Save Cancel View Document File Nam  | e<br>No file chosen<br>e Document Type Date Cr                                 | eated Edit                                   | Detach                           |  |  |
|               | Document Identifier: Document Type: Controlled Substances Licenso File (max file size is 75 MB): Choose File Save Cancel View Document File Name | e Document Type Date Gr                                                        | ested Edit                                   | Detach                           |  |  |